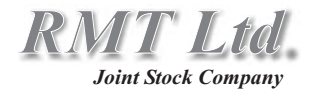

# Modular Gas Analyzer DX6100 Series

# User Guide

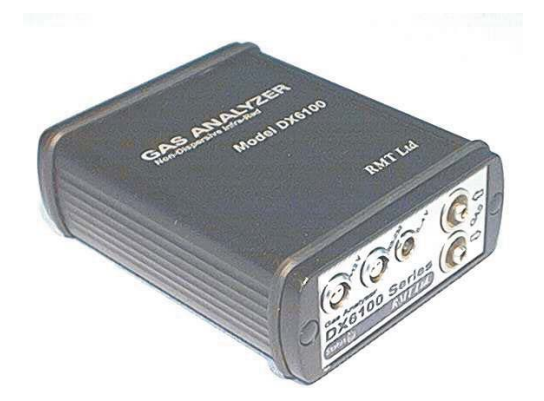

2002 Rev. 2.10

#### **Edition Yuly 2002**

#### Copyright

All right reserved. Reproduction in any manner, in whole or in part is straightly prohibited without written permission of RMT Ltd The information contained in this document is subject to change without notice.

#### **Limited Warranty**

RMT Ltd warrants that DX6100 Gas Analyzer, if properly used and installed, will be free from defects in material and workmanship and will substantially conform to RMT's publicly available specification for a period of one (1) year after date of DX6100 Gas Analyzer was purchased.

If the DX6100 Gas Analyzer which is the subject of this Limited Warranty fails during the warranty period for the reasons covered by this Limited Warranty, RMT, at this option, will :

**REPAIR** the DX6100 Gas Analyzer; OR

**REPLACE** the DX6100 Gas Analyzer with another DX6100 Gas Analyzer.

#### **Trademark Acknowledgments**

All trademarks are the property of their respective owners.

RMT Ltd. 53 Leninskij prosp. Moscow 119991 Russia phone: 095-132-6817 fax: 095-132-5870 e-mail: rmtcom@dol.ru http://www.rmtltd.ru

# Contents

| 1. Introduction                      | 1 - 1 |
|--------------------------------------|-------|
| 2. Theory of Operation               |       |
| Principles of Operation              | 2-1   |
| Design Features                      | 2-4   |
| Operation Overview                   | 2-6   |
| Temperature Compensation             | 2-9   |
| 3. Hardware                          |       |
| Inside the Analyzer                  | 3-1   |
| DX6106 Optical Unit                  | 3-2   |
| Optocomponents                       | 3-6   |
| Thermistors                          | 3-8   |
| Thermoelectric Coolers               | 3-9   |
| 6101 Controller Module               | 3-10  |
| 6102 Optocomponent Mating Module     | 3-12  |
| Functional Diagram                   | 3-13  |
| Housing and Dimensions               | 3-15  |
| 4. Internal Commands of the Analyzer |       |
| Assignment of Commands               | 4-1   |
| Commands of the Analyzer             | 4-6   |
| DI                                   | 4-6   |
| FN                                   | 4-10  |
| GC                                   | 4-12  |
| GO                                   | 4-13  |
| GT                                   | 4-14  |
| HW                                   | 4-15  |
| ID                                   | 4-17  |
| JB                                   | 4-18  |
| PR                                   | 4-20  |
| SF                                   | 4-22  |
| ST                                   | 4-23  |

# ... Contents

| SY                                             | 4 - 24 |
|------------------------------------------------|--------|
| ТР                                             | 4-26   |
| TR                                             | 4-27   |
| WS                                             | 4-29   |
| ZE                                             | 4-31   |
| Format of Output Telemetry                     | 4-32   |
| 5. Working with DX6100 Analyzer                | 5 - 1  |
| Hardware Preparation                           | 5-3    |
| Program Installation                           | 5 - 5  |
| Program Launch                                 | 5 - 5  |
| Parameters of Analyzer Adjustment              | 5-8    |
| Analyzer Controlling                           | 5-9    |
| DX6100 Vision II Window                        | 5-11   |
| Charts                                         | 5-12   |
| Main Chart                                     | 5-13   |
| Total Chart                                    | 5 - 14 |
| LOG Chart                                      | 5 - 15 |
| Information Panel                              | 5-16   |
| Adjustment of Visual Parameters of the Program | 5-18   |
| 6. Calibration                                 |        |
| Preparation                                    | 6-1    |
| DX6100 Calibration Window                      | 6-3    |
| Stage 0. Expert Mode                           | 6 - 5  |
| Stage 1. Calibration Block Select              | 6 - 5  |
| Stage 2. Loading Auxiliary Data                | 6-6    |
| Stage 3. Inputting Data Points                 | 6-7    |
| Stage 4. Polynomial Rank Selection             | 6-9    |
| Stage 5. Writing Results                       | 6-10   |
| Zero Adjustments                               | 6-11   |
| Re-Calibration                                 | 6-12   |
|                                                |        |

# ... Contents

| 7. Maintenance          |      |
|-------------------------|------|
| Optics Cleaning         | 7-1  |
| 8. Standard Kit         |      |
| DX6100 Standard Kit     | 8-1  |
| DX6100 OEM Standard Kit | 8-2  |
| 9. Specifications       | 9-1  |
| 10. Odering Guide       | 10-1 |

# **1. Introduction**

The company RMT Ltd introduces new DX6100 series of Modular Gas Analyzers.

The principle of operation is based on selective absorption of IR radiation by gas molecules.

The differential double frequency optical scheme provides high accuracy in wide ranges of humidity and temperature due to the internal thermostabilization.

New type of middle infrared combined optocomponent with built—in thermoelectric cooling is used.

There are several models suitable for the following gases :  $CO_2$ ,  $CH_4$ ,  $C_nH_m$ , water vapor.

# Advantages

- high selectivity and stability,
- wide range of measured concentrations,
- very small response time,
- the long service life.

# Features

- no moving parts,
- minimum dimensions and light weight,
- minimum power consumption.

# 2. Theory of Operation

# **Principles of Operation**

The NDIR (Non-Dispersive Infra-Red Spectroscopy) measurement method is implemented in the DX6100 Analyzer.

The analyzer provides gases concentration measurement based on the classical double channel optical scheme (Fig. 2.1). One of the beams (measuring channel) has the wavelength which is tuned to the optical absorption line of the measured gas. The other beam (reference channel) has the wavelength which is out of the adsorption band of the measured gas.

Intensities of two light beams passed through the measured gas sampling cell are compared.

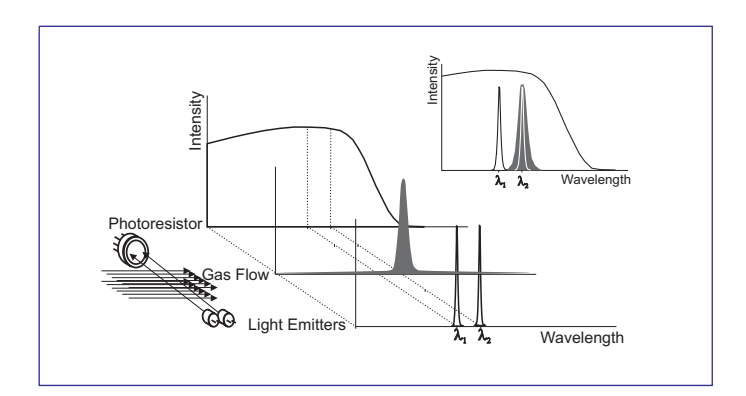

Fig. 2.1. The principle of gas concentration

According to the Beer-Bouguer-Lambert low, light absorption in gas volume is proportional to the absorbing gas concentration:

$$I = I_0 \cdot e^{-\alpha LX}$$

where

- *I*<sub>0</sub> intensity of light before pass through the gas volume;
- I intensities of light after pass through the gas volume;
- $\alpha$  absorption coefficient of the gas at the chosen light wavelength;
- L optical pass length;
- X gas concentration.

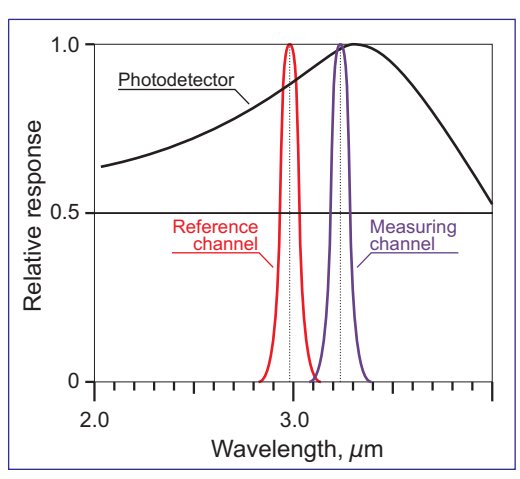

Fig. 2.2. Spectral bands of light emitters for methane analyzer

At a fixed *L* and known absorption α it is possible to find gas concentration using measured intensity of light (measuring channel) that passed from Light Emitter to Photodetector. Reference channel is used for indirect measuring of the initial intensity of light, and allows to eliminate actual measurements conditions (total transparency of gas volume, optics imperfection and so on).

In Fig. 2.2 the example of spectral bands of light emitters for methane analyzer is shown.

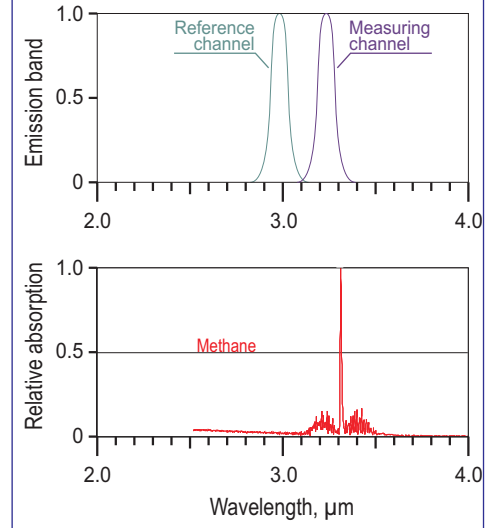

Fig. 2.3. Spectral bands of light emitters and methane

The detailed description of the optocomponent is given in Chapter 3.

In Fig. 2.3 the spectral bands of light emitters of the optopair are given in comparison with methane absorption spectra.

#### **Design Features**

The DX6100 Gas Analyzer is specially designed for a fast response, high sensitivity, low noise and low power consumption.

A number of design features contribute to the performance :

- The infrared sources are special narrow-band pulsed Light Emitters which operate in microsecond range. The light sources have long life (more then 10,000 hours).
- Radiation from Light Emitters passes through the gas sampling cell, reflects from the mirror and is focused onto the wide-band Photodetector.
- Both Light Emitters and Photodetector chips are integrated into a single housing and placed onto a miniature TE cooler for thermostabilization.
- Microcontroller provides temperature regulation with better then 0.1°C accuracy. The temperature is software selectable from ambient down to -20°C.
- Heat, dissipated from warm side of the TE cooler, leads to few degrees of overheating of gas sampling cell above ambient. This factor plays a role of vapor anti-condensation at operation in wet conditions.

- All driving function of Light Emitters and Detector are operated by on-board microcontroller.
- Pre-amplified outputs are maintained by the microcontroller. The final result is the digital data of measured gas concentration and is available in realtime through RS-232C or analog port.
- For signal processing the calibrating data of Optical Unit is used. The data is stored in Optical Unit's EEPROM.
- The RS-232C port is also used for remote control from computer.

## **Operation Overview**

The order of measurements with DX6100 device is as follows:

1. Firstly, individual calibration of device is required with using of standard gas mixtures.

The Detector output signal is non-linear with respect to measuring gas concentration. In spite of theoretical formula the intensity of light which passed through gas sampling cell, is the integral of various optical rays from Light Emitter. Also sensitivity of Detector and performance of Light Emitter depend very from its operating temperatures.

Detector's output signals (both measuring  $U_m$  and reference  $U_r$  channels) are measured to calculate the following D ratio as a function of known concentration X of standard mixtures.

Zero ratio  $D_0 = f(X=0)$  at zero gas concentration is used for polynomial extrapolation of calibration results as:

$$D = \frac{U_m}{U_r}$$
$$Y = \frac{D_0}{D}$$

 $X=A_0+A_l\cdot Y+A_2\cdot Y^2+A_3\cdot Y^3+A_4\cdot Y^4$ 

calculated coefficients  $A_0 \dots A_4$  of polynomial expression and zero ratio  $D_0$  are stored into device internal on-board EEPROM memory. The first calibration is made by Manufacturer.

The factory standard calibration uses not less than 5 standard gas mixtures.

Several calibrations as above described are made at different ambient temperatures (in specified operating range) and at corresponding optimal operating temperatures of integrated detector—emitter pair.

Up to 15 such calibrations are possible to store for further application.

Format of calibration data stored in EEPROM memory chip is described below in Chapter 4 "Internal Commands of Analyzer".

2. During routine operation the detector's output signals are measured to calculate D ratio. Using known "zero" ratio  $D_0$  value Y is calculated.

Finally, using known polynomial coefficients  $A_0 \dots A_4$ 

gas concentration X is calculated with high accuracy.

Resulted concentration is calculated in absolute  $mmol/m^3$  units.

Device provides (if required) recalculation of the concentration into relative ppm units. But to convert absolute units (mmol/m<sup>3</sup>) into relative (ppm) ones it is necessary to use ambient temperature and pressure.

The values of ambient temperature and pressure can be input by a user manually into device memory at the beginning of experiment.

Default values are extracted by device microcontroller from memory and are correspond to ambient conditions at calibration procedure.

Also it is possible to use value of measured ambient temperature provided by on-board digital thermo-sensor.

3. To preserve high accuracy of the device it is necessary to do "zero" adjustments periodically as recommended in Chapter "Maintenance" of the Manual.

4. Periodicity of device recalibration is 1 year. It could be done at the factory of Manufacturer, or by a user with the help of corresponding DX6100 Vision software.

## **Temperature Compensation**

Gas Analyzer's operating software contains a function of compensation of measured gas temperature.

The algorithm of the procedure is as follows:

Digital temperature sensor is built into the Gas Analyzer. It monitors continuously the temperature  $T_m$ during measurement process. This temperature is compared with temperature ( $T_C$ ) of calibrating data, stored into EEPROM.

Using of the above values the compensation is made as:

$$X_T = X_{T_C} \cdot \left(\frac{T_m}{T_C}\right)$$

where  $T_m$  and  $T_C$  are used in Kelvin.

The compensation procedure could be switched on/off with using of remote commands to RS-232C port from an external computer. Default state is ON.

It is also possible to retrieve operating temperature during measurements. Details of the command availability are described below in Chapter 4 "Internal Commands of Analyzer".

# 3. Hardware

#### **Inside the Analyzer**

The DX6100 Analyzer consists of three main parts, shown in Fig. 3.1:

- DX6106 Optical Unit
- 6101 Controller Module
- 6102 Optocomponent Mating Module

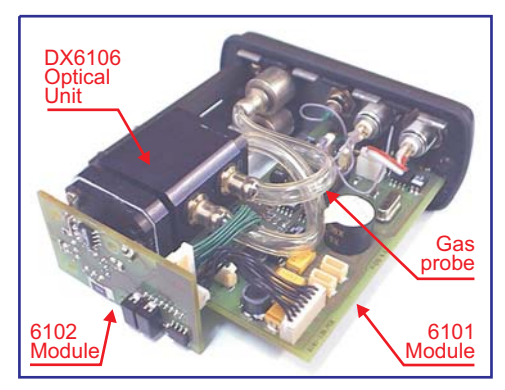

Fig. 3.1. DX6100 Analyzer with the cover removed

Those parts combined together and housed into a body form a completed version of DX6100 analyzer.

The same components taken separately, supplemented by a set of special cables, form a Kit for OEM applications (DX6100 OEM) analyzer.

#### **DX6106 Optical Unit**

The DX6106 Optical Unit is the head part of the Gas Analyzer. It consists of an isolated gas sampling cell (the spherical mirror and the sapphire window are placed at the end sides) and a new generation integrated

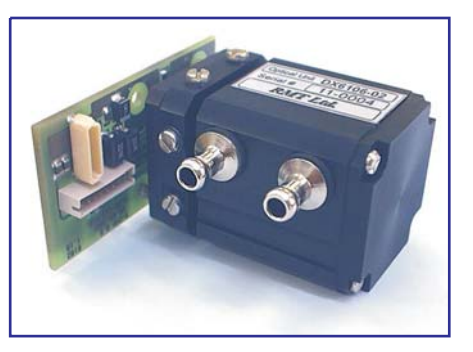

optopair with 6102 electronic module.

The internal volume of the gas cell depends on Optical Unit version. The gas sampling cell has two gas inlets with 5.0 mm internal diameter.

The gas sampling cell can be easily disassembled for service of internal optics (mirror and window). For this

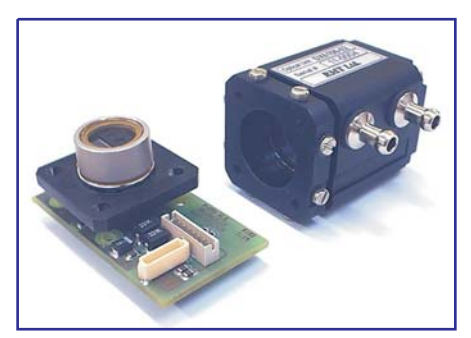

Fig. 3.3. DX6106 Optical Unit with optopair detached

purpose both the top and bottom covers can be removed and the optical components extracted out.

The mirror has special SiO<sub>2</sub> safety layer.

DX6106 Optical Units are manufactured in two versions: with DX6106.C2 and DX6106.C4 gas sampling cells (Table 3.1).

Table 3.1. The versions of Optical Units

|           |   | Total path length | Internal volume |
|-----------|---|-------------------|-----------------|
| DX6106.C2 | 2 | 55                | 4.7             |
| DX6106.C4 | 4 | 100               | 10.4            |

Depending on what gas and what limiting concentration value must be measured by the Analyzer, it is furnished with one or the other sampling cells. The exteriors of both units are shown in Fig. 3.4 and Fig. 3.5.

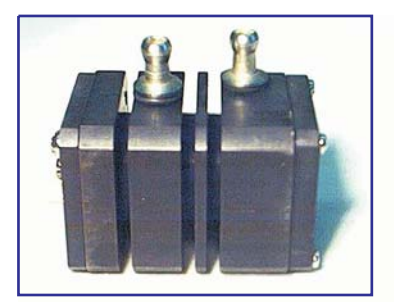

Fig. 3.4. DX6106.C2 gas sampling cell

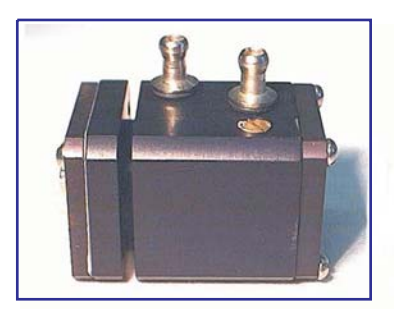

Fig. 3.5. DX6106.C4 gas sampling cell

The optical schemes of gas cells are represented in Fig. 3.6 and Fig. 3.7.

The outline dimensions of DX6106.C2 and DX6106.C4 Optical Units are shown in Fig. 3.8 and Fig 3.9 respectively.

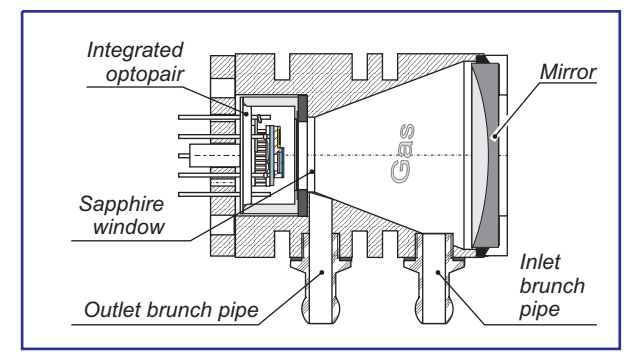

Fig. 3.6. DX6106.C2 Optical Unit construction

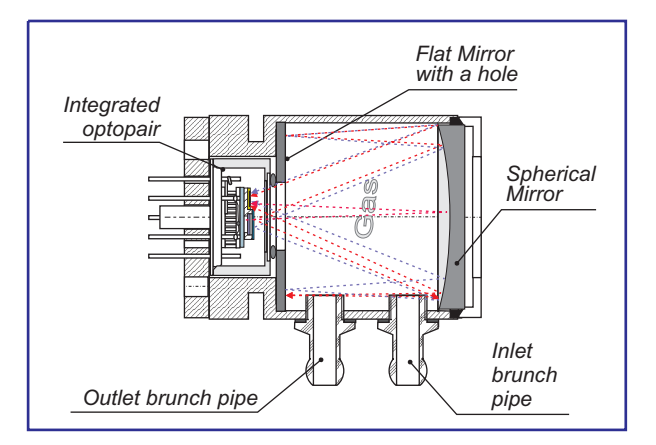

Fig. 3.7. DX6106.C4 Optical Unit construction

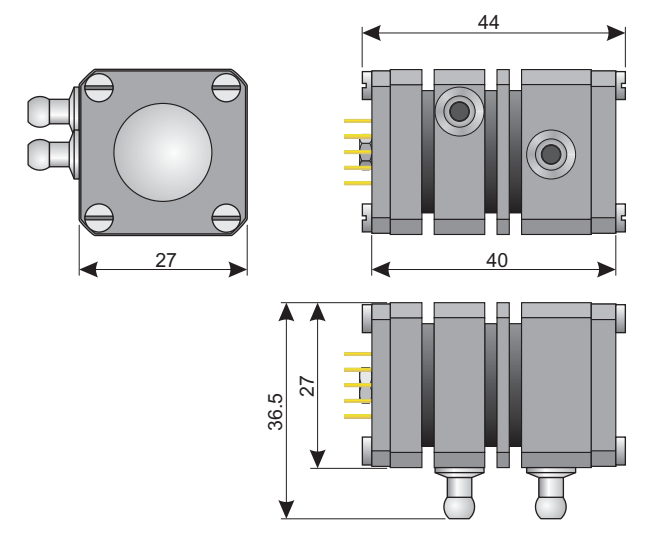

Fig. 3.8. DX6106.C2 Optical Unit outline dimensions (in millimeters)

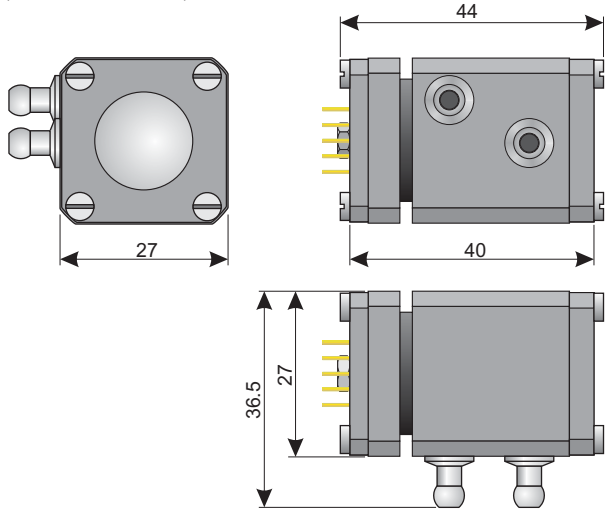

Fig. 3.9 DX6106.C4 Optical Unit outline dimensions (in millimeters)

#### **Optocomponents**

The new generation OPRI opto-pair consists of three optoelements integrated into one case : two narrow-band light emitters (of about 0.1  $\mu$ m emission band) and one wideband photodetector.

The optopair consists of two special solid state light emitters (light sources) and one sensitive element (photodetector).

The peak emission wavelength of one light emitter is near the absorption band of measured gas (measuring channel). The peak wavelength of the other one is out of the absorption band of gas (reference channel).

The photodetector has approximately equal sensitivity to signals of both emitters.

All the elements of the optopair are mounted onto the cooling surface of a single stage thermoelectric module with an internal thermosensor (Fig. 3.10).

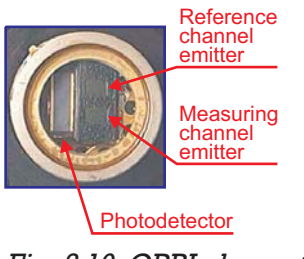

Fig. 3.10. OPRI elements arrangement A number of steps have been taken to decrease the optoelements mutual influence.

The pins layout of the optopair is shown in the Fig. 3.11.

As an example, the parameters of optoelements for methane (CH<sub>4</sub>) measurements are introduced in the table bellow:

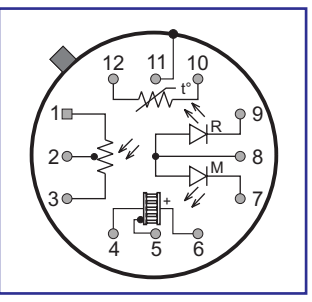

Fig. 3.11. OPxxx optopair pins layout (top view)

| Element                   | Peak wavelength<br>[ µm ] | Bandwidth<br>[ µm ] |
|---------------------------|---------------------------|---------------------|
| Measuring channel emitter | 3.23                      | 0.1                 |
| Reference channel emitter | 2.98                      | 0.1                 |
| Photodetector             | 3.3                       | 2.5                 |

The above table is illustrated with Fig. 3.12.

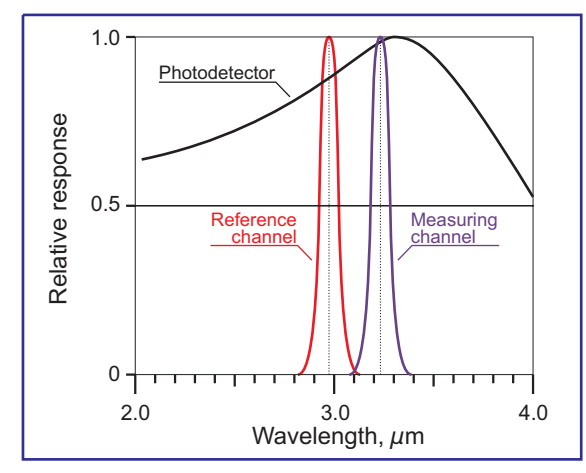

Fig. 3.12. Emission bands of light emitters for methane analyzer

#### Thermistors

For temperature driving by TE coolers, NTC thermistors built into cold the side of TE cooler are used. These thermistors are used in scheme with serial loading resistor  $R_L$  and voltage reference  $U_{REF}$ .

Output signal from the thermistor scheme depends on its resistivity, which changes with temperature as :

$$U_{TR} = U_{REF} \left( \frac{R_L}{R_L + R_T} \right)$$

One can see that accuracy of temperature measurement depends directly on  $U_{\mbox{\scriptsize REF}}.$ 

In electronic PCBs of Optical Sensor, 4.096 V Precision Voltage Reference is used .

Typical dependence of thermistor's scheme output vs measured temperature is presented in Fig. 3.13.

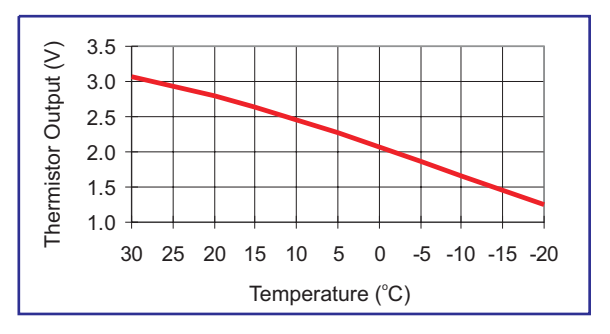

Fig. 3.13. Thermistor's circuit output vs measured temperature

### **Thermoelectric Coolers**

Driving by built-in TE cooler requires particular attention.

First of all, the TE coolers are the components which consume largest part of power (Fig. 3.14).

Second, the operation of TE coolers directly affect performance parameters of Optical Sensor.

This ratio is approximately  $100\%/20^{\circ}$ C. It is equivalent to temperature drift  $1\%/0.2^{\circ}$ C. It means that if the thermo-stabilization should be with accuracy of 0.1 deg, then accuracy of measurements will be 0.5%.

Accuracy of thermostabilization must correspond to the gas concentration measurements sensitivity.

Operating temperature of TE cooler should must be selected as optimal: too lower temperature stabilization leads to higher power consumption; at higher temperature the output signals (and signal/noise ratio) are lower.

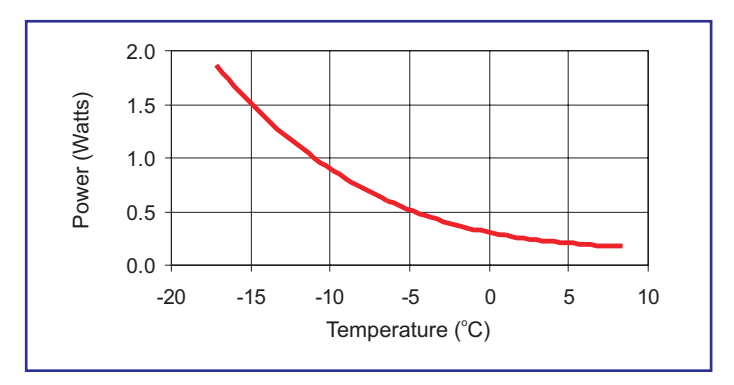

*Fig. 3.14. TEC power consumption vs operation temperature* 

#### **6101 Controller Module**

The 6101 Controller Module (Fig. 3.15) provides the following functions:

> amplification and processing of detector's output signals,

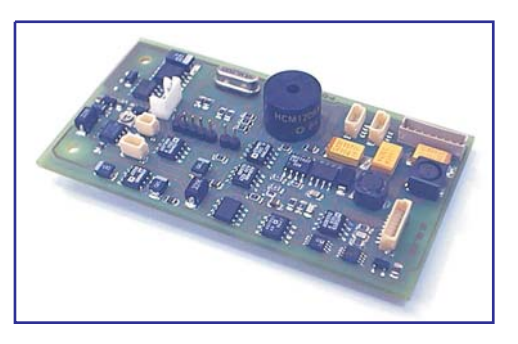

Fig. 3.15. 6101 Controller Module

- storage of identifier and individual calibration parameters.
- thermostabilization of optocomponent using built—in PID algorithm of TE cooler regulation with thermosensor,
- signals forming for light emitters driving
- filtering and digitizing of Detector's preamplified output,
- conversion of amplified output signals into gas concentration using stored calibration data,
- driving by the gas analyzer through RS-232 port,
- light and sound alarm.

The major connectors and parts placement at the 6101 Module's board are shown in Fig. 3.16.

The outline dimensions of the 6101 Module are given in Fig. 3.17.

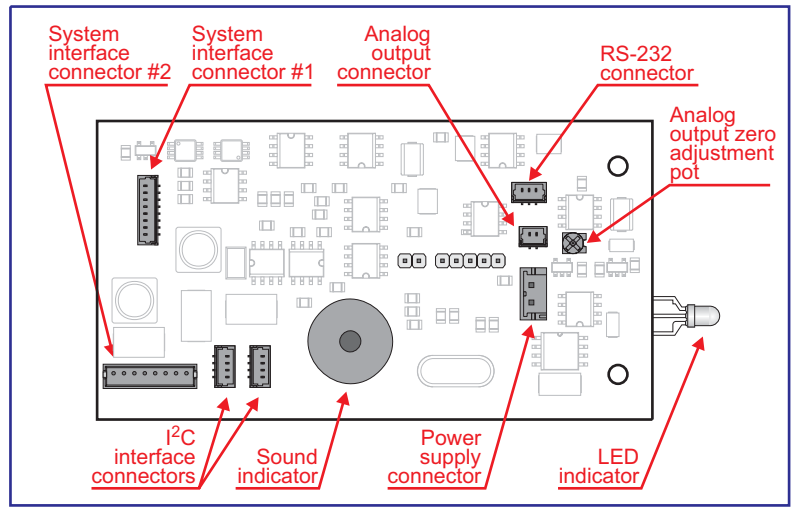

Fig. 3.16. Placement of the major connectors and parts at the

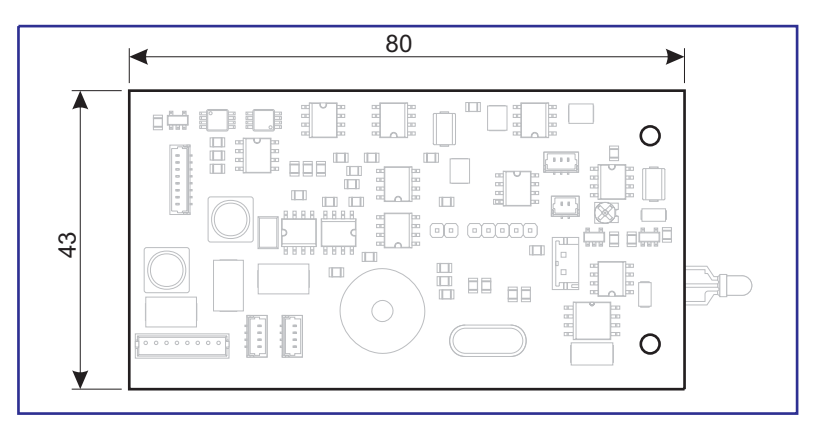

Fig. 3.17. 6101 Module outline dimensions (in millimeters)

#### 6102 Optocomponent Mating Module

The 6102 Optocomponent Mating Module (Fig. 3.18) provides:

- preamplification of photodetector's signals,
- light emitters driving,

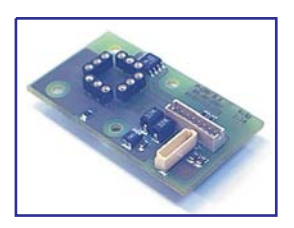

Fig. 3.18. 6102 Optocomponent Mating Module

• power supply of photodetector and thermistors with precise voltage.

The connectors and optopair location at the 6102 Module's board is shown in Fig. 3.19.

The outline dimensions of 6101 Module are given in Fig. 3.20.

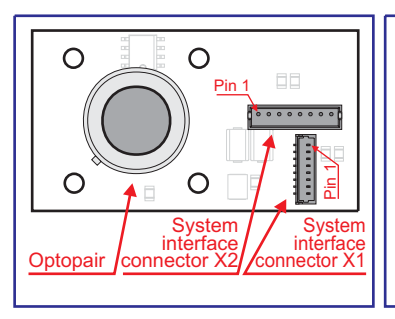

Fig. 3.19. Location of the connectors and optopair at the 6102 Modules board.

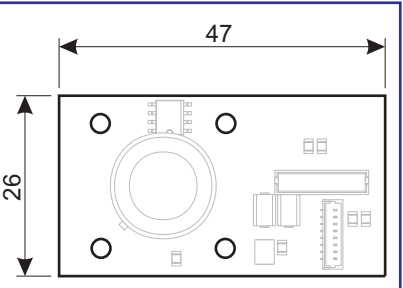

Fig. 3.20. 6102 Module outline dimensions (in millimeters)

#### **Functional Diagram**

The DX6100 Gas Analyzer functional diagram is shown in Fig. 3.21.

6102 Optocomponent Mating Module is connected with 6101 Controller Module with two special cables via miniature 8 pin System Interface connectors.

Digital Thermometer is an optional module for the measurement of an absolute value of ambient temperature with  $0.5^{\circ}C$  accuracy.

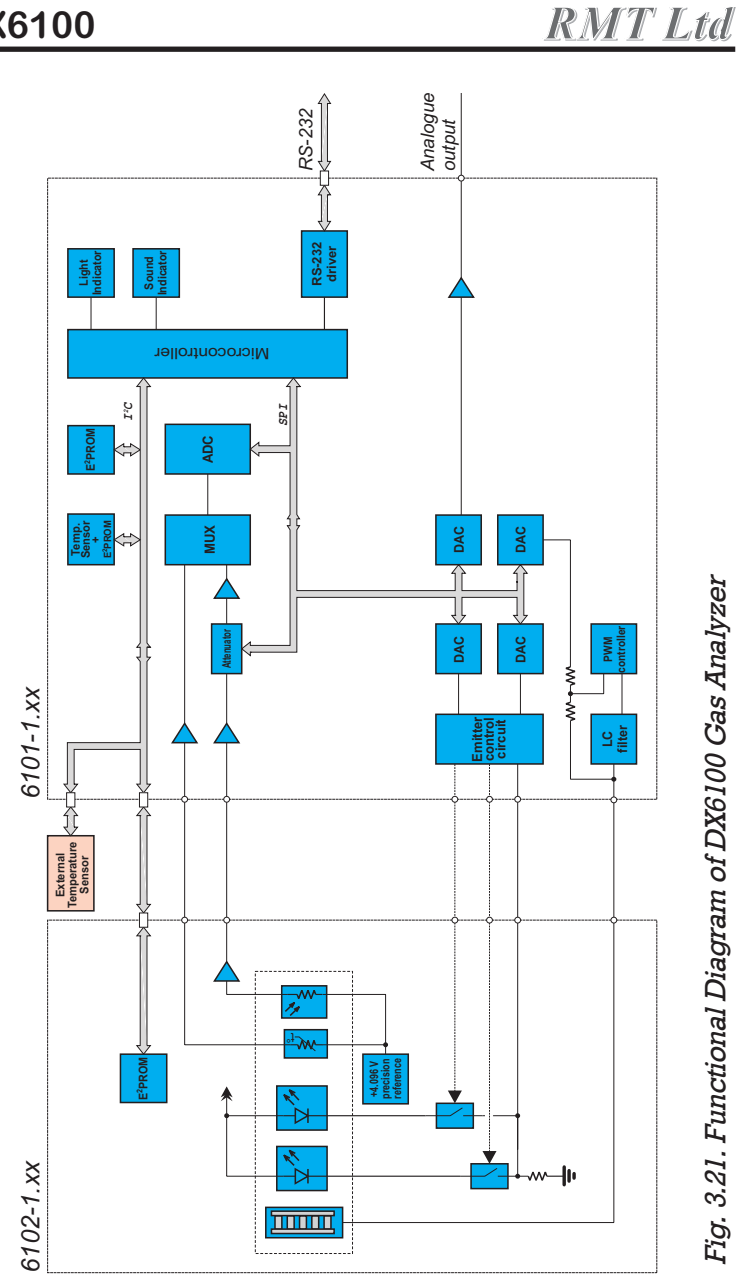

DX6100

### **Housing and Dimensions**

The enclosure of the analyzer is made of painted aluminum alloy. Extruded body of the enclosure is closed by covers from end faces. The rubber gaskets placed between body and covers provide the enclosure with water resistance.

The overall dimensions of the DX6100 Analyzer are shown in a Fig. 3.22.

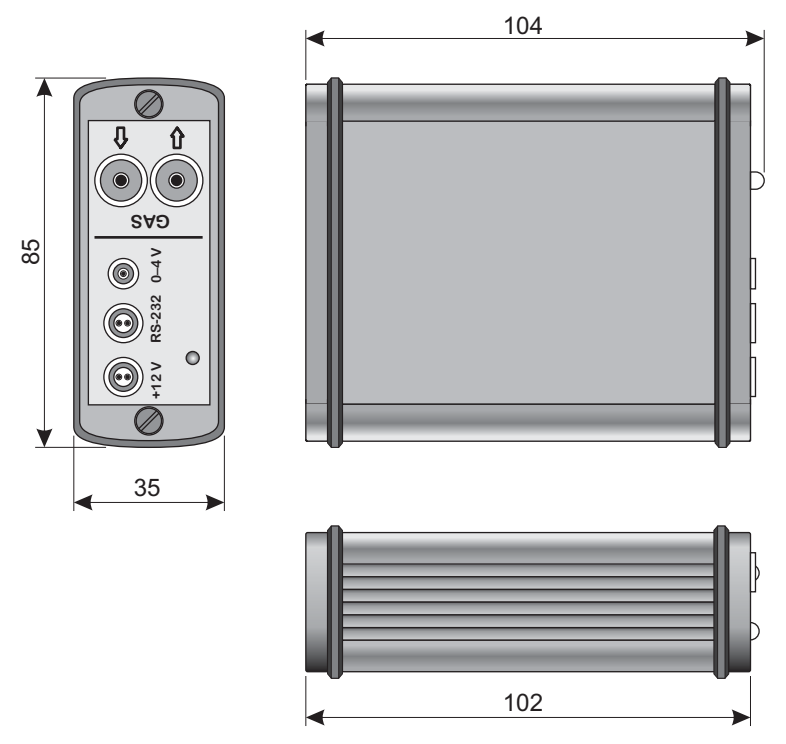

Fig. 3.22. DX6100 Analyzer outline dimensions (in millimeters)

# 4. Analyzer Commands

### **Assignment of Commands**

The remote control by Analyzer is available using RS-232 port by a set of commands.

They could be divided into two groups:

- driving commands,
- setting commands.

All commands have the same format – the symbol string, which consists of the command name identifier and a list of its parameters. Some commands have no parameters.

The ASCII format is used. All commands must be entered by lower-case letters.

<Space> or <Tab> symbols are used within command string as delimiters.

"Comma" is used to replace a parameter which is not changed during the command execution.

For reduction of parameters or preview of its current status the same commands identifiers are used.

To preview a command preset status only the identifier of the command is typed. Then the command status is returned. DX6100

If the command is typed with a list of parameters, then new parameters substitute the preset ones. The "Comma" symbol instead of some parameters in the parameter list allows to preserve the earlier preset value.

To transfer any command to Analyzer it is necessary to execute the connection protocol. As the result, the Analyzer terminates the current operation, accepts a new command (or new parameters of the command) and executes the command.

The device which sends the command will be named **master** (a remote computer, an interrogator and so on), Analyzer will be named **slave**.

For simplification of connecting protocol a buffering of input data stream is recommended. The protocol represents the following exchanging order:

```
<u>master:</u> sends to slave <CR> symbol, and moves into the waiting state;
```

```
slave: receives symbol <CR>, returns the string
```

'NL' '>',

and holds up current operation and moves to the waiting state – waiting for a command's input (parameters);

**master:** if within 5 second it receives any string ending with symbol '>', it sends to the slave the first
symbol of the command and moves to the waiting state (waiting for the echo), otherwise it repeats attempts of the contact establishing;

<u>slave:</u> receives the next command symbol. If <CR> is received, then transferring of the command is finished, slave executes the received command (during command execution it is possible contacting) and returns the symbol <CR> (for slave the operation is finished). If the next symbol is received, then slave returns echo and waits for a further command symbol. If during further 20 seconds no command symbol is received, slave returns the following sequence "error" <CR> and returns to continuation of the current command execution (for slave the connection attempt was unsuccessful);

**master:** receives the echo symbol. If it is <CR>, then it means that the transferred command is received and executed by slave (for master transferring of a command is finished by transferring of <CR>), in the input buffer of master the transferred command with list of parameters must be present. If the echo symbol is the earlier transferred command symbol then master transfers the next command symbol and waits for an echo. If during 5 second the echo is not received it means that transferring is unsuccessful.

During the operation of Analyzer through RS-232 port, the telemetry information is transferring. It could contain both measuring data and any other accompanying information.

Structure and repeating rate of output data could be preset.

The commands can be divided into the following groups:

- the commands for preset parameters of Analyzer, which allow to do adjustment operations (hw, sy, pr),
- the commands for preset calibration parameters of Analyzer (**fn**),
- the commands for preset dynamical parameters, which establish the volume and repeating rate of telemetry and some parameters of statistic data treatments (jb, di),
- the commands which allow to start and stop measurements (go, gc, gt, st).

In the Table below the specifications of commands are presented.

| Command's mnemonics                                                                                                    | Description                                           |  |  |
|----------------------------------------------------------------------------------------------------|-------------------------------------------------------|--|--|
| di <outcont></outcont>                                                                                                    | Control the structure of output telemetry             |  |  |
| <b>fn</b> < <i>Num</i> > < <i>Tinv</i> > < <i>Pinv</i> > < <i>Rang</i> > < <i>A</i> <sub>0</sub> > < <i>A</i> <sub>1</sub> > < <i>A</i> <sub>2</sub> > < <i>A</i> <sub>7</sub> > | View/edit calibration tables                          |  |  |
| gc <num></num>                                                                                                    | Start of calibration Mode                             |  |  |
| go <num></num>                                                                                                    | Start of Measuring Mode                               |  |  |
| gt <num></num>                                                                                                    | Start of Test Mode                                    |  |  |
| hw <nu> <ksign> <ir></ir></ksign></nu>                                                                                                    | View/edit the table of preset parameters of hardware  |  |  |
| id[#] < <i>Text</i> >                                                                                                    | View/edit identifier of an unit                       |  |  |
| jb <warn> <alarm> <trep> <nrep> <ka> <delay></delay></ka></nrep></trep></alarm></warn>                                                                                           | View/edit parameters of measuring cycle               |  |  |
| pr <vc> <kp> <ki> <devt></devt></ki></kp></vc>                                                                                                    | View/edit parameters of digital temperature regulator |  |  |
| sf <smf> <nz></nz></smf>                                                                                                    | View/edit parameters of digital filters               |  |  |
| st                                                                                                    | Stop any operation mode                               |  |  |
| sy[#] <dtl> <dta> <tclk> <cclk> <nms> <ct></ct></nms></cclk></tclk></dta></dtl>                                                                                                  | View/edit parameters of hardware synchronization      |  |  |
| tp <tinv> <pinv></pinv></tinv>                                                                                                    | Temperature range selection                           |  |  |
| tr <nu> <tc> <tinv> <nhw> <nfn> <d0></d0></nfn></nhw></tinv></tc></nu>                                                                                                    | View/edit the table of temperature ranges             |  |  |
| ws <mod> <st></st></mod>                                                                                                    | Reading status of the sensor                          |  |  |
| Ze                                                                                                    | Sensor zero correction                                |  |  |

# **Analyzer Commands**

The descriptions of the DX6100 analyzer commands are given below in alphabetical order.

## **DI command**

Format:

di <Outcont>

This command controls the structure of the output telemetry.

The *Outcont* parameter is entered and displayed in the HEX format. The output of each parameter of telemetry is enabled/disabled (1/0) by the appropriate bit of the *Outcont* parameter.

If *Outcont* is omitted, the current value of parameter will be displayed.

#### Format of Outcont parameter

| Bit              | Bit<br>position | Mnemonic | Description                            |      | Units        |
|------------------|-----------------|----------|----------------------------------------|------|--------------|
| B <sub>0 0</sub> | 15 0            | Usign    | The output signal of measuring channel | word | ADC<br>units |
| B <sub>0 1</sub> | 150             | Uref     | The output signal of reference channel | word | ADC<br>units |
| B <sub>0 2</sub> | 15 0            | Tc       | The temperature of the optopair        | word | ADC<br>units |

## Format of Outcont parameter (continued)

DI

| Bit              | Bit<br>position | Mnemonic | Description                                                                                                    |       | Units                      |  |      |
|------------------|-----------------|----------|----------------------------------------------------------------------------------------------------|-------|----------------------------|--|------|
| B <sub>0 3</sub> |                 | Vc       | The cooler supply voltage                                                                                                    |       | DAC<br>units               |  |      |
| B <sub>0 4</sub> |                 | R        | In the <b>Measuring</b> mode :<br>the measuring gas concentration.<br>In the <b>Calibration</b> mode :<br>not normalized value of measuring<br>channel response                                                                                                    |       |                            |  |      |
| B <sub>0 5</sub> | 15 0            | D        | Not normalized value of measuring channel response                                                                                                    | float |                            |  |      |
| B <sub>0 6</sub> | 15 0            | Tamb     | The ambient temperature                                                                                                    |       | nb The ambient temperature |  | 0.1K |
| B <sub>0 7</sub> | 15 0            | Num      | The measurement number in a current session                                                                                                    | long  |                            |  |      |
| B <sub>0 8</sub> |                 | Tel      | Enables output of the telemetry<br>parameters set                                                                                                    |       |                            |  |      |
| B <sub>0 9</sub> |                 | Buff     | Enables data accumulation in the internal buffer                                                                                                    |       |                            |  |      |
| B <sub>1 0</sub> | 15              | Snd      | Enables the sound alarm.<br>If the sound alarm is enabled, at excess<br>of gas concentration over the <b>Warning</b><br>threshold level the Sensor generates<br>periodic signal with 1 Hz frequency. At<br>excess concentration over the <b>Alarm</b><br>level the Sensor generates periodic<br>signal with 2 Hz frequency. |       |                            |  |      |
| B <sub>11</sub>  |                 | Dbg      | Enables <b>Debug</b> mode. If it is enabled,<br>the telemetry is outputted irrespective of<br>a TECs conditions                                                                                                    |       |                            |  |      |

## **DI** Format of *Outcont* parameter (continued)

| Bit              | Bit<br>position | Mnemonic | Description                                                                                                    |  | Units |
|------------------|-----------------|----------|----------------------------------------------------------------------------------------------------|--|-------|
| B <sub>1 2</sub> |                 | Unit     | <ul> <li>The units of the gas concentration measuring :</li> <li>0 - The outcome is represented in [mmol/g]. (It is more exact, in those units, in which the Sensor had been calibrated). The measuring units recalculation is OFF.</li> <li>1 - The outcome is represented in [ppm]. (The Sensor should be calibrated in [mmol/g]). Thus the translation of concentration outcomes from the relative units [mmol/g] into the absolute ones [ppm] is performed.</li> <li>The scaling is possible at calibration.</li> </ul> |  |       |
| B <sub>1 3</sub> |                 | Cori     | Enables the internal temperature sensor<br>using for temperature range selection<br>and recalculation of outcomes into the<br>absolute units of concentration<br>measurement [ppm].<br>If <b>Cori</b> bit is set, the internal sensor is<br>used. Otherwise the value of<br>temperature is calculated either on the<br>external sensor indications, or by <b>TP</b><br>variable using.<br>The value of pressure always is<br>extracted from <b>TP</b> variable.                                                             |  |       |

#### Format of Outcont parameter (continued)

| Bit              | Bit<br>position                                | Mnemonic | Description                                                                                                    | Format | Units |
|------------------|------------------------------------------------|----------|----------------------------------------------------------------------------------------------------|--------|-------|
| B <sub>1 4</sub> | 15<br>mmannannannannannannannannannannannannan | Core     | Enables the external temperature<br>sensor using for temperature range<br>selection and recalculation of outcomes<br>into absolute units of concentration<br>measurement [ppm].<br>If <b>Cori</b> bit is set and <b>Core</b> bit is reset,<br>the external sensor is used.<br>If <b>Cori</b> and <b>Core</b> bits are reset, the<br>value of temperature from <b>TP</b> variable is<br>used.<br>The value of pressure always is<br>extracted from <b>TP</b> variable. |        |       |
| B <sub>1 5</sub> | 150                                            |          | Reserved                                                                                                    |        |       |

#### Example:

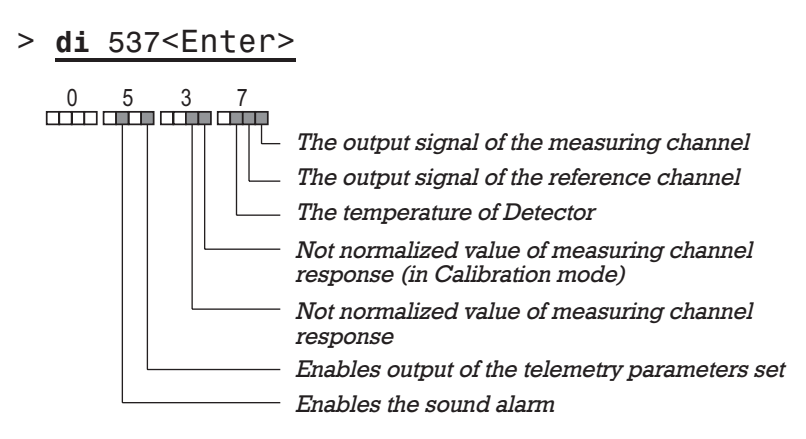

## **FN command**

Format:

**fn** <*Num*> <*Tinv*> <*Pinv*> <*Rank*> <*A*<sub>0</sub>> <*A* > <*A*<sub>2</sub>> ... <*A* > 7

View/edit calibration tables.

Each table contains 15 lines. The reference to a particular line is present in each line of temperature ranges table.

#### Format of calibration table

| Parameter      | Description                                            | Format | Range      |
|----------------|--------------------------------------------------------|--------|------------|
| Num            | The number of calibration table                        | byte   | [014]      |
| Tinv           | The ambient temperature, at which calibration was made | word   | [23303130] |
| Pinv           | The ambient pressure, at which calibration was made    | word   | [8001200]  |
| Rang           | The polynomial's order plus 1                          | byte   | [27]       |
| A <sub>0</sub> | The constant term of a polynomial                      | float  |            |
| A1             | Factor at the member of the 1st order                  | float  |            |
|                |                                                        |        |            |
| A <sub>7</sub> | Factor at the member of the 7th order                  | float  |            |

# FN

#### <u>Example</u>

#### > fn0 2930 1006 4 -10.578, 1.37<Enter>

 – calibrations table line #0 0 Conditions of realization of calibration: - the ambient temperature is equal to 2930 293°K 1006 - the ambient pressure is equal 100.6 kPa - the order of the approximating 4 polynomial is equal 3 (4 - 1)-10.578 – the constant term (A<sub>0</sub>) of a polynomial is equal to -10.578- the  $A_1$  term of the polynomial has , remained without change - the  $A_2$  term of the polynomial is equal 1.37 1.37 - the  $A_3$  term of the polynomial has remained without change - the  $A_4 \dots A_7$  terms are unused

## **GC** command

Format:

gc <Num>

Start in the **Calibration** mode.

*Num* designates the calibration table line (temperature range) [0...14], for which the calibration is executed.

.....

#### <u>Example</u>

- > gcO<Enter>
  - 0 start in the **Calibration** mode. The line 0 of temperature ranges table is in use.

## **GO command**

Format:

go <Num>

Start in the **Measurement** mode.

*Num* designates the calibration table line (temperature range) [0...14].

If *Num* is omitted, the sensor automatically determines temperature range.

If the indicated line is filled with incorrect data or if the sensor operates in the automatic mode and cannot select a suitable range, the *Error* diagnostics is given.

#### <u>Example</u>

> **go**<Enter>

 start in the **Measurement** mode with automatically selected temperature range.

## **GT command**

Format:

gt <Num>

Start in the **Test** mode.

Num designates the calibration table line (temperature range) [0...14].

.....

#### <u>Example</u>

## > gt0<Enter>

0 - start in the Test mode. The line 0 of temperature ranges table is in use.

## **HW command**

Format:

hw<Nu> <Ksign> <Im> <Ir>

View/edit the table of preset parameters of hardware.

The hardware table contains 15 lines, which are used by activity of the sensor in different temperature ranges. The reference to the particular line is present in each line of temperature ranges table.

#### List of parameters

| Parameter | Description                                                                  | Format | Range   |
|-----------|------------------------------------------------------------------------------|--------|---------|
| Num       | The line number in the table of hardware preset parameters                   | byte   | [014]   |
| Ksign     | The gain of a channel of a measuring signal processing                       | byte   | [0255]  |
| Imc       | The pumping current of the light emitter of the measuring wavelength channel | word   | [04095] |
| Irc       | The pumping current of the light emitter of the reference wavelength channel | word   | [04095] |

#### <u>Example</u>

,

- > hw0 80, 4000<Enter>
  - 0 HW table's line #0
  - 80 the number of cycles of measurements is equal to 1000
    - the pumping current of Light Emitter of the measuring wavelength channel is left unchanged
  - 4000 the pumping current of Light Emitter of the reference wavelength channel is equal to 4000 units

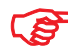

# *It is not recommended to change parameters of* HV, *set by Manufacturer.*

## **ID command**

#### Format:

id[#] <Text>

#### View/edit identifier of a unit.

#### List of parameters

| Parameter | Description                            | Format | Range          |
|-----------|----------------------------------------|--------|----------------|
| [#]       | The password for an identifier editing |        |                |
| Text      | Identifier of the unit                 | ASCII  | up to 79 char. |

#### The identifier consists of three fields

#### DX6100 <SWrev> <UNid>

| Field  | Content                                                |
|--------|--------------------------------------------------------|
| DX6100 | The unit brand. Fixed field, cannot be edited          |
| SWrev  | The software revision #. Fixed field, cannot be edited |
| UNid   | Unit identifier. The field can be edited               |

## JB command

#### Format:

## jb <Warn> <Alarm> <Trep> <Nrep> <Ka> <Delay>

View/edit parameters of the **JB** block.

#### List of parameters

| Parameter | Description                                                                                                    | Units      | Format | Range    |
|-----------|----------------------------------------------------------------------------------------------------|------------|--------|----------|
| Warn      | <ul> <li>The threshold level, at excess of which the sensor emits light and sound (if enabled) "Danger" signals:</li> <li>the LED is flashing yellow with 1 Hz frequency,</li> <li>the buzzer sounds with the same frequency.</li> <li>The threshold level is set for the normalized concentration value, i.e. the value of concentration is multiplied by <i>Ka</i> at first, and then is compared with the threshold.</li> </ul> |            | word   | [065535] |
| Alarm     | <ul> <li>The threshold level, at excess of which the sensor emits light and sound (if enabled) "Alarm" signals:</li> <li>the LED is flashing red with 2 Hz frequency,</li> <li>the buzzer sounds with the same frequency.</li> <li>The threshold level is set for the normalized concentration value, i.e. the value of concentration is multiplied by <i>Ka</i> at first, and then is compared with the threshold.</li> </ul>     | [sec 0.01] | word   | [065535] |
| Trep      | Repeating rate of telemetry data output                                                                                                    | [sec 0.01] | word   | [565535] |

## List of parameters (continued)

| Parameter | Description                                                                                                  | Units      | Format | Range     |
|-----------|----------------------------------------------------------------------------------------------------|------------|--------|-----------|
| Nrep      | Total number of measurement cycles.<br>If "0" is set, then the number of<br>measurement cycles is unlimited. |            | word   | [565535]  |
| Ka        | Factor of normalization of an analog signal.<br>If $Ka = 0$ , analog output is disabled                      |            | float  | [0.01100] |
| Delay     | Delay time before auto-start.<br>If <i>Delay</i> = 0, then auto-start is disabled                            | [sec 0.01] | word   | [065535]  |

#### <u>Example</u>

- > jb 1000 4000 100 1000 0.1 0<Enter>
  - 1000 the threshold "**Danger**" level is equal to 100 (1000×0.1)
  - 4000 the threshold "**Alarm**" level is equal to 400 (4000×0.1)
  - 100 the repeating rate of telemetry data output is equal to 1 sec (0.01×100)
  - 1000 the total number of measurement cycles is equal to 1000
  - 0.1 the factor of normalization of an analog signal is equal to 0.1
  - 0 auto-start is disabled

# JB

## **PR command**

#### Format:

pr <Vc> <Kp> <Ki> <Devt>

View/edit parameters of digital temperature regulator.

## List of parameters

| Parameter | Description                                                          | Units        | Format | Range      |
|-----------|----------------------------------------------------------------------|--------------|--------|------------|
| Vc        | The cooler supply voltage                                            | DAC<br>units | word   | [04095]    |
| Кр        | Factor of the proportional part of the digital temperature regulator |              | float  | [100.01]   |
| Ki        | Factor of the integral part of the digital temperature regulator     |              | float  | [0.10.001] |
| Devt      | Maximum permissible deviation from the preassigned temperature       | DAC<br>units | byte   | [1255]     |

#### <u>Example</u>

> **pr**<Enter> 2000 2 0.02 70

| 2000 | <ul> <li>the TE cooler supply voltage is equal to<br/>16000 DAC units,</li> </ul>                                    |
|------|----------------------------------------------------------------------------------------------------|
| 2    | <ul> <li>the factor of the proportional part of the<br/>digital temperature regulator is equal to<br/>2,</li> </ul>  |
| 0.02 | <ul> <li>the factor of the integral part of the<br/>digital temperature regulator is equal to<br/>0.02,</li> </ul>   |
| 70   | <ul> <li>the maximum permissible deviation from<br/>preassigned temperature is equal to 70<br/>ADC units.</li> </ul> |

## PR

## SF command

#### Format:

sf <Smf> <Nz>

View/edit parameters of digital filters.

#### List of parameters

| Parameter | Description                                                                              | Format | Range    |
|-----------|------------------------------------------------------------------------------------------|--------|----------|
| Smf       | The smoothing factor of the digital filter for statistical data processing:              |        | [065535] |
|           | <u>Smf = 0</u> : The data is averaged over telemetry<br>output period.                   |        |          |
|           | <u>Smf = 1</u> : The smoothing is OFF. The data updating periodicity is equal to 100 ms. |        |          |
|           | <u>Smf &gt; 1</u> : The smoothing factor is equal to<br>Smf ×0 . 1 sec.                  |        |          |
| Nz        | Number of cycles of measurements for statistics accumulation on a <b>ZE</b> command      | word   | [065535] |

\_

#### <u>Example</u>

## > **sf** 1 1000<Enter>

- the smoothing factor of the digital filter for statistical data processing is equal to 0.1 sec
- 1000 the number of cycles of measurements is equal to 1000

## **ST command**

Format:

st

The command stops any operation mode.

<u>Example</u>

> <u>st<Enter></u>

- the sensor is stopped

#### **SY** command

#### Format:

sy[#] <Dtl> <Dta> <Tclk> <Cclk> <Nms> <Ct>

View/edit parameters.

Only experienced persons can use this command for parameters editing. Partial or even total loss of working efficiency may occur owing to incorrect use of SY command.

#### List of parameters

| Parameter | Description                                                                                                    |    | Range      |  |
|-----------|----------------------------------------------------------------------------------------------------|----|------------|--|
| [#]       | The password for an identifier editing                                                                                           |    |            |  |
| Dtl       | Pulse duration of light emitters                                                                                                 | μs | [1250]     |  |
| Dta       | Delay between light emitter pulse fall and output<br>signals sampling start                                                      | μs | [0100]     |  |
| Tclk      | The main synchronization clock period                                                                                            | μs | [30005000] |  |
| Cclk      | Divider of the main synchronization clock period for LED indicator and time counter.<br>Recommended value is 10,000/ <i>Tclk</i> |    | [120]      |  |
| Nms       | Sample size of the first level digital filter                                                                                    |    | [150]      |  |
| Ct        | Divider of the main synchronization clock period for timing of TEC's temperature regulator.                                      |    | [110]      |  |

#### **Example**

#### > **sy** 50 5 5000 2 10 2<Enter>

- 50 the pulse duration of light emitters is equal to  $50 \,\mu s$
- 5 the delay between light emitter pulse fall and output signals sampling start is equal to  $5 \mu s$
- 5000 the main synchronization clock period is equal 5000  $\mu$ s
- 2 clock period for LED indicator is equal to 0.5 sec (2 Hz)
- 10 the sample size of the first level digital filter is equal to 10 readouts
- 2 the period of TEC's temperature regulator synchronization is 5000/2=2500

## **TP command**

Format:

tp <Tinv> <Pinv>

This command is used for temperature range selection and updating results on temperature and pressure.

If some of *<Tinv>* or *<Pinv>* parameters are out of the allowed limits of change, the indications of internal sensors are used.

#### List of parameters

| Parameter | Description         | Units     | Format | Range      |
|-----------|---------------------|-----------|--------|------------|
| Tinv      | Ambient temperature | [0.1°K]   | long   | [23303230] |
| Pinv      | Ambient pressure    | [0.1 kPa] | long   | [5001500]  |

#### <u>Example</u>

- > **tp** 2980 1013<Enter>
  - 2980 the ambient temperature is equal to 298°K (25°C)
  - 1013 the ambient pressure is equal to 101.3 kPa

## **TR command**

Format:

tr<Nu> <Tc> <Tinv> <Nhw> <Nfn> <D0>

View/edit the table of temperature ranges.

The table contains 15 lines. Each line contains values of parameters, at which the sensor works in the given temperature range.

#### List of parameters

| Parameter | Description                                                                                                    | Units   | Format | Range        |
|-----------|----------------------------------------------------------------------------------------------------|---------|--------|--------------|
| Nu        | Line number of the temperature ranges table                                                                                                    |         | byte   | [014]        |
| TC        | Operating temperature of TE cooler                                                                                                    |         | word   | [1000060000] |
| Tinv      | Ambient temperature (upper bound) at which this table line is used                                                                              | [0.1°K] | word   | [23303230]   |
| Nhw       | The line of equipment table, which currently is in use in this temperature range                                                                |         | byte   | [09]         |
| Ntc       | The line number in the calibration table,<br>which is used for linearization of the<br>sensor's readouts at measurement of<br>gas concentration |         | byte   | [09]         |
| Dc0       | The sensor's response at zero gas concentration                                                                                                 |         | float  |              |

#### <u>Example</u>

## > tr0 20000 2930 0 0 1.01<Enter>

- 20000 the operating temperature of TE cooler
- 2930 the upper bound of ambient temperature at which this line is used is equal to 293.0°K
- 0 the line #0 of equipment table HW
- 0 the line #0 of calibration table for gas concentration measurement
- 1.01 the sensor's response at zero gas concentration

## WS command

#### Format:

ws <Mod> <St>

Reading status of the sensor.

## List of parameters

| Parameter                                                                           | Description                                                                                                    |                                                                      |                                              |                         |                    |             |             |          |
|-------------------------------------------------------------------------------------|----------------------------------------------------------------------------------------------------|----------------------------------------------------------------------|----------------------------------------------|-------------------------|--------------------|-------------|-------------|----------|
| Mod                                                                                 | Operational mode of the sensor:<br>0 - Sensor is OFF<br>1 - Test mode<br>2 - Measurement mode<br>3 - Calibration mode |                                                                      |                                              |                         |                    |             |             |          |
| St                                                                                  | The gene                                                                                                    | eral statu                                                           | s of the a                                   | analyzer:               |                    |             |             |          |
|                                                                                     | 7                                                                                                    | 6                                                                    | 5                                            | 4                       | 3                  | 2           | 1           | 0        |
|                                                                                     | Data is<br>ready                                                                                                    | is Reference channel The number of the temperative TEC's field range |                                              |                         |                    |             | erature     |          |
|                                                                                     | TEC's fields format:                                                                                                  |                                                                      |                                              |                         |                    |             |             |          |
| Bits<br>2 0<br>The TEC is OFF                                                       |                                                                                                    |                                                                      |                                              |                         |                    |             |             |          |
|                                                                                     |                                                                                                    | The TE                                                               | The TEC's temperature setting is in progress |                         |                    |             |             |          |
|                                                                                     |                                                                                                    | I It is too cold, TEC is out of normal operation                     |                                              |                         |                    |             |             |          |
|                                                                                     |                                                                                                    | It is too                                                            | hot, TEC                                     | is out of               | normal op          | eration     |             |          |
|                                                                                     |                                                                                                    | Everything is OK                                                     |                                              |                         |                    |             |             |          |
| It is cold, TEC's temperature is stable, but TE cooler is minimum operating current |                                                                                                    |                                                                      |                                              |                         |                    |             | cooler is r | iear its |
|                                                                                     |                                                                                                    | It is hot maxim                                                      | , TEC's te<br>um operat                      | emperatur<br>ing currer | e is stable<br>htt | e, but TE c | ooler is ne | ear its  |

#### Example:

- > **ws**<Enter> 0 C1
  - 0 **Measuring** mode
  - C1 The general status of the device:

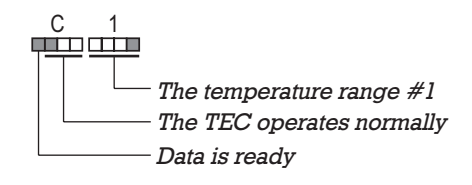

## ZE command

Format:

ze

Correction of zero of the sensor.

The command will be accepted, if the sensor is in the **Calibration** mode. Otherwise the command will be rejected and the message ERROR given.

After obtaining the command the sensor terminates a telemetry output for the time necessary for the statistics collecting for an evaluation of value of parameter  $D_0$ .

After completion of accumulation of statistics the measured value of  $D_0$  is recorded into the appropriate line of calibration table according to the selected operational temperature range. The statistics accumulation is made by summation Nz of smoothed measurements. Parameter Nz is changed by **SF** command.

#### <u>Example</u>

> <u>ze<Enter></u>

- correction of zero of the sensor.

## **Format of Output Telemetry**

The telemetry information is outputted as a sequence of numbers, separated by the <Space> symbol. The numbers are in ASCII format.

The sequence is enclosed by curly brackets ( "{" and "}" ), begins from the <CR> symbol and is closed by the <LF> symbol.

Format of numbers and measurement units are indicated in the table on the next page.

The structure of the outputted telemetry information is determined by the DI command.

The order of parameters' arrangement in the line of the telemetry information is the following:

{ <Num> <Usign> <Uref> <Tc> <Vc> <Tamb> <D> <R> }

Any of the parameters is presented in this line only in the event that its output is allowed by the appropriate bit of parameters of **di** command.

| Mnemonic | Description                                            | Format | Units                     |
|----------|--------------------------------------------------------|--------|---------------------------|
| Num      | The measurement number in a current session            | long   |                           |
| Usign    | The output signal of the measuring channel             | word   | ADC units                 |
| Uref     | The output signal of the reference channel             | word   | ADC units                 |
| Тс       | The temperature of the optopair                        | word   | ADC units                 |
| Vc       | The cooler supply voltage                              | word   | DAC units                 |
| Tamb     | The ambient temperature                                | word   | 0.1K                      |
| D        | Not normalized value of the measuring channel response | float  | ADC units                 |
| Х        | The measuring gas concentration                        | float  | ppm   mmol/m <sup>3</sup> |

#### Example:

```
>di 417F
>go
{ 36098 \ 32692 \ 18988 \ 1400 \ 2930 \ 2824 \ 1.1066}
{ 36051 \ 32607 \ 18984 \ 1384 \ 2930 \ 2824 \ 1.1050}
{ 35988 \ 32568 \ 18987 \ 1381 \ 2930 \ 2823 \ 1.1050}
{ 36044 \ 32712 \ 18991 \ 1381 \ 2930 \ 2822 \ 1.1018}
{ 36119 \ 32622 \ 18987 \ 1364 \ 2930 \ 2821 \ 1.1059}
{ 35998 \ 32667 \ 18988 \ 1358 \ 2930 \ 2820 \ 1.1011}
```

## **EEPROM Data Format**

Various operating parameters can be stored in onboard EEPROM circuit:

- calibration data,
- synchronization parameters,
- measuring mode presets,
- TE cooling algorithm presets,
- Optical Unit identification.

See recommended EEPROM data structure in Table 3.1.

The formats of the First Calibration Data Block is given in Table 3.2.

Formats of other reserved (if applied) Calibration Data

| ltem | Address<br>(hex) | Content                                             | Command |
|------|------------------|-----------------------------------------------------|---------|
| 1    | 0000             | Calibration data block (first calibration data)     | fn 0    |
| 2    | 0018             | Calibration data block                              | fn 1    |
| 3    | 0030             | Calibration data block                              | fn 2    |
| 4    | 0048             | Calibration data block                              | fn 3    |
| 5    | 0060             | Calibration data block                              | fn 4    |
| 6    | 0078             | Block of synchronization parameters*                | hw      |
| 7    | 0082             | Block of parameters of measuring cycle*             | jb      |
| 8    | 008C             | Parameters of thermostabilization of Detector*      | pr      |
| 9    | 008C             | Parameters of thermostabilization of Light Emitter* | em      |
| 10   | 008C             | Optical Unit Identifier                             | id      |

Table 3.2. Format of the First Calibration Data Block

| ltem | Address<br>(hex) | Content                               | Name           | Format |
|------|------------------|---------------------------------------|----------------|--------|
| 1    | 0000             | TE coolers Operating Temperature      | Тс             | int16  |
| 2    | 0002             | Ambient Temperature of Calibration    | Tenv           | int16  |
| 3    | 0004             | "Zero" Value                          | d <sub>0</sub> | float  |
| 4    | 0008             | Polynomial Coefficient A <sub>0</sub> | Ao             | float  |
| 5    | 0014             | Polynomial Coefficient A <sub>1</sub> | A <sub>1</sub> | float  |
| 6    | 0020             | Polynomial Coefficient A <sub>2</sub> | A <sub>2</sub> | float  |
| 7    | 0024             | Polynomial Coefficient A <sub>3</sub> | A <sub>3</sub> | float  |
| 8    | 0028             | Polynomial Coefficient A <sub>4</sub> | A <sub>4</sub> | float  |
| 9    | 002C             | Polynomial Coefficient A <sub>5</sub> | A <sub>5</sub> | float  |
| 10   | 0030             | Polynomial Coefficient A <sub>6</sub> | A <sub>6</sub> | float  |

# 5. Working with DX6100 Analyzer

In general it is not required anything for the Analyzer operation except the external power source.

But for many purposes, such as the change of tunings of the analyzer, zero adjustment, calibration and so on, the control computer is necessary.

The user can control Analyzer with computer by two ways.

The first way is based on the use of any communication program. Thus the analyzer is controlled with the help of special commands entered manually via a keyboard.

The second way is based on using of the **DX6100 Vision II** software. The **DX6100 Vision II** software provides all possible operational modes of the DX6100 Gas Analyzer. The **DX6100 Vision II** has the simple interface and does not demand the User's special knowledge.

The **DX6100 Vision II** software is delivered with the DX6100 Gas Analyzer.

The following consideration involves Analyzer control based on using the **DX6100 II Vision** software.

To run the **DX6100 Vision II** software, your system must meet or exceed the following hardware and software requirements:

- Intel Pentium class computer with Windows 95/98/2000 operating system
- Free COM port
- 16 MB of RAM (32 MB recommended)
- 6 MB free hard drive space
- CD ROM drive
- Mouse or compatible pointing device

The use of **DX6100 Vision II** software does not demand the user wide experience. And on the contrary, the manual method of Analyzer operating control requires of careful study of Analyzer's commands set.

This way can be recommended only for experienced users.

But if nevertheless you want to use this way of sensor controlling you must be acquainted with some standard communication programs, such as the Hyper Terminal for Windows OS, for example. You must also be able to perform some simple tunings of communication program.

Be guided by Chapter 4 of this Manual when controlling the sensor manually.

Irrespective of a method of sensor control it is necessary at first to do some hardware preparations.
# **Hardware Preparation**

Turn the DX6100 Analyzer by the face side to yourself. From this side you will see the following elements (Fig. 5.1):

- Power supply input connector,
- RS-232 connector,
- Analog output connector,
- Two-color LED indicator,
- Inlet gas port,
- Outlet gas port.

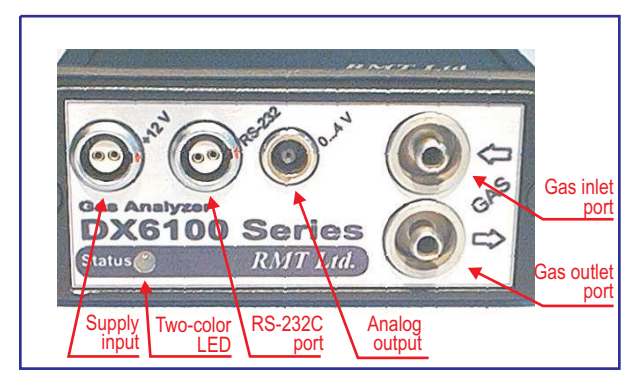

Fig. 5.1. Output Connectors of DX6100 Gas Analyzer

Now you may start preparation to begin working with the Analyzer. Try to keep to the following order of operations:

- 1. Turn off the sensor if it was ON.
- Using the DX6100-C-03 cable connect the DX6100 Analyzer to COM port which you are going to use for Analyzer driving (Fig. 5.2).

 Connect the supply cable to Power Supply Input (Fig 5.3).

You can use the standard AC/DC adaptor from the DX6100 Kit. Also you can use any other suitable power supply with 6 to 15 V DC output. In that case you can use the DX6100-C-02 cable which is also in the DX6100 Kit.

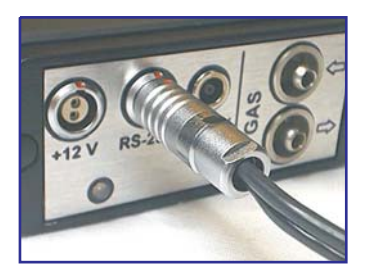

Fig. 5.2. RS – 232 Interface Cable Connection

4. Insert a plug of the adaptor into a socket of  $\sim$ 50/60 Hz 220 V supply line. (Or turn on the DC power

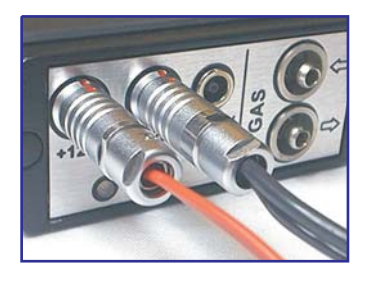

Fig. 5.3. Power Supply Connection

supply if you use your own power supply).

5. Turn on the sensor.

Now the Analyzer is ready for operation.

# **Program Installation**

The **DX6100 Vision II** software is supplied on a CD.

Insert the CD into the appropriate drive and start the Setup program.

Pass all the steps of the installation procedure sequentially according to directions of the installer.

When selecting the logic disk you must keep in mind that the program requires not less than 5 Mb of hard disk space.

# **Program Launch**

Select the «DX6100 Vision II» programs group from the list and click the mouse button on «DX6100 Vision II». The program will determine automatically whether computer is connected to the gaz analyzer. If the device is found, the program reports the following

| DX6100 Vision II 🔀 |
|--------------------|
| DX Device detected |
| OK                 |

DX6100

In the case of no connection with the computer the following message appears:

| DX6100 Vision II                  | × |
|-----------------------------------|---|
| No sensor found. Check connection |   |
| ОК                                |   |

After an attempt of connection with the device the main window of the program will be loaded. If the device was found successfully by the program, the program is ready to work.

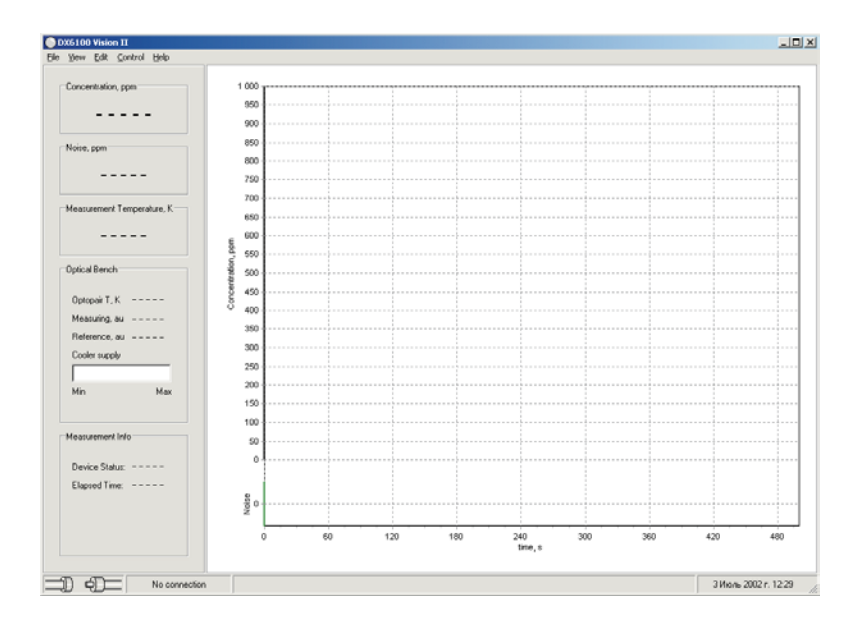

Otherwise it is necessary to be convinced that

- the Analyzer is connected to the device,
- power is ON and the LED indicator is blinking,
- the communication port is not shared with any other program.

Try connecting again by choosing «Edit >> Connection >> Reconnect» from the menu.

In case of successful connection the appropriate acknowledgment will appear in the status bar.

| Connected on COM1 | Sensor ID: 6100 210 CH 6100.02.504.12-0007#0011-17/12/2001 |
|-------------------|------------------------------------------------------------|
|-------------------|------------------------------------------------------------|

#### **Parameters of Analyzer Adjustment**

The **DX6100 Vision II** program allows the parameters of Analyzer adjustment to be edited. But before editing it, please, study the device description thoroughly.

To open the parameters editor choose «Edit >> Sensor >> Parameters» from the menu.

| OX6100 Pa         | rameters Edit                           |  |  |  |  |
|-------------------|-----------------------------------------|--|--|--|--|
| Preset parameters |                                         |  |  |  |  |
| Measuring         | cycle (JB)                              |  |  |  |  |
|                   |                                         |  |  |  |  |
| 1000              | Warning level, ppm                      |  |  |  |  |
| 2000              | Alarm level, ppm                        |  |  |  |  |
| 50                | Repeating rate of data output, 0.01xsec |  |  |  |  |
| 0                 | Number of measurements cycles           |  |  |  |  |
| 1,00000           | Normalization factor of analog signal   |  |  |  |  |
| 0                 | Delay time before autostart, 0.01xsec   |  |  |  |  |
|                   |                                         |  |  |  |  |
| Read              | Write Save Restore                      |  |  |  |  |
|                   |                                         |  |  |  |  |

In the parameters list choose the parameters group you are going to edit. The information fields of the editor window will be filled with the current data extracted from the Analyzer's EEPROM.

Use the «Read» button to read the data from the EEPROM. To store the data in the EEPROM use the «Write» button.

The «Save» button copies the current data into the temporary buffer. In case of a mistake at data input the current data may be retrieved from the buffer with the «Restore» button.

# **Analyzer Controlling**

The Analyzer is in the Stop Mode after connection establishing. To start the measurements choose «Control >> Measurements >> Start» from the menu or type «Ctrl+S».

The status indicator view will change:

| Measurement Info |           |  |
|------------------|-----------|--|
| Device Status:   | Preparing |  |
| Elapsed Time:    | 00:01:24  |  |
|                  |           |  |
|                  |           |  |
|                  |           |  |

It means the start of the Analyzer preparation process. The device preparation consists of two stages:

- The measurement temperature definition for selecting the optimal calibration data block.
- Waiting until thermostabilization transient processes are died out. (60 sec approx.).

After the second stage is passed, the Analyzer begins the gas concentration measurements:

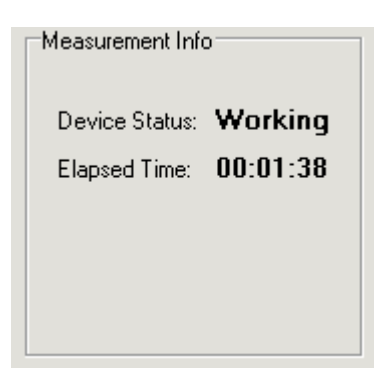

To stop the Analyzer choose «Control >> Measurements >> Stop» from the menu or type «Ctrl+T».

The device will be stopped, and the program will suggest storing the results.

# **DX6100 Vision II Window**

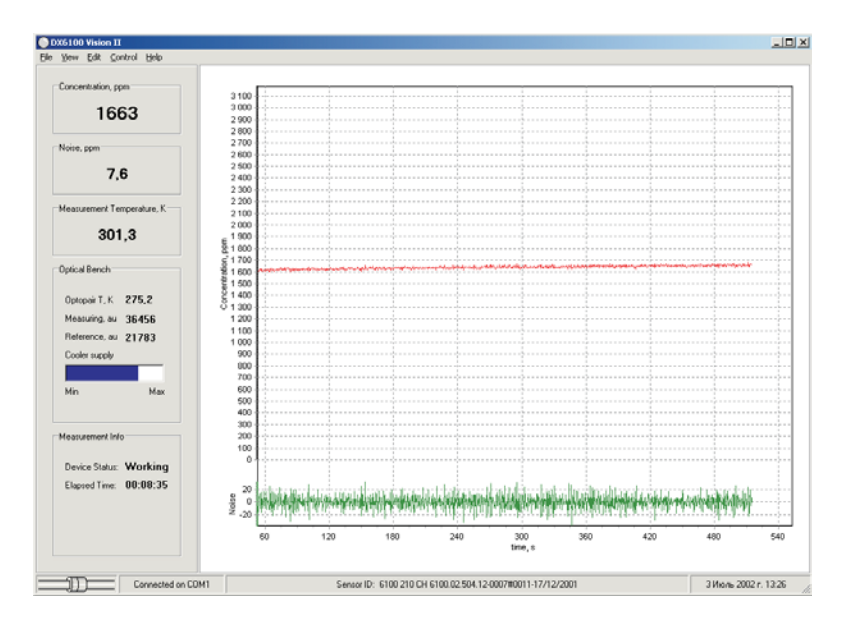

There are the following items within the Main window of **DX6100 Vision II**:

- Menu bar
- Information fields
- Concentration and noise charts

#### Charts

Four charts in **DX6100 Vision II** are available:

- Main chart
- Noise chart
- Total chart
- LOG chart

The **Main chart** and the Noise chart are open on default. The **Noise chart** is always displayed in conjunction with the **Main chart**.

#### <u>Main Chart</u>

The **Main Chart** displays the results of gas concentration measurements in real time.

The readouts of the last 500 sec can be represented in the chart. On the 500th sec expiration the plot area cleans itself and begins to be filled again.

For previous results viewing hold the right mouse button pressed inside the chart's plot area and move it across the chart.

The **Noise chart** is placed at the bottom part of the **Main chart**.

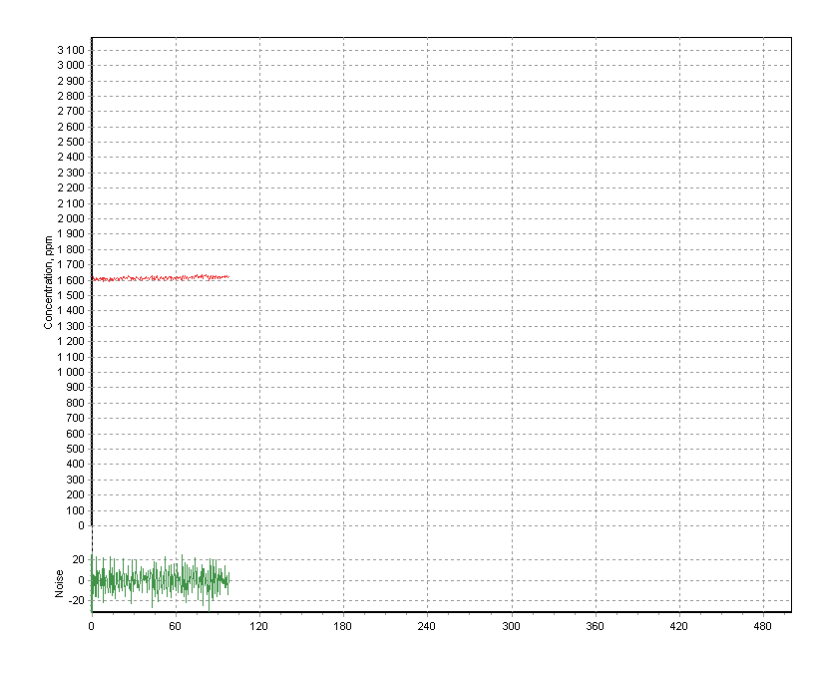

#### Total Chart

Choose «View >> Total» from the menu. The **Total chart** will appear in the bottom of the program window.

The readouts of the last 10 000 sec can be represented in the chart.

For previous results viewing hold the right mouse button pressed inside the chart's plot area and move it across the chart.

![](_page_83_Figure_6.jpeg)

#### LOG chart

The Log chart is intended for displaying the content of files with the stored measurements results.

The Analyzer should be stopped before the Result File loading.

To load the Result file choose «File >> Open» from the menu. The Result file content will be represented in Main chart. The data collection date and time will be displayed above the chart.

![](_page_84_Figure_6.jpeg)

# **Information** panel

The Information panel consists of five fields:

- Concentration
- Noise
- Measurement
- Optical Bench
- Measurement info

The first three fields assignment is obvious and does not demand any explanations.

The Optical Bench field indicates some auxiliary parameters. These are the Optopair temperature, the signals of measuring and reference channels and the cooler supply.

The signals of channels are represented in ADC units, marked as **au**.

The Cooler supply voltage is displayed in the graphic form as a colored bar. The bar length is proportional to the voltage

![](_page_85_Figure_13.jpeg)

suppled to the cooler. The bar color is blue normally. If the voltage riches the critical value the bar color changes to yellow. It serves as a warning that the control of temperature management can be lost and the measurement results may be not valid.

The **Measurement Info** field shows the Analyzer status and the time the measuring has been carried out.

# Adjustment of Visual Parameters of the Program

The **DX6100 Vision II** program allows some visual characteristics of data representation to be changed by the user. First of all it is referred to the program window.

The program window can be considered as three areas:

- The area of the **Main chart** and the **Noise chart**.
- The area of the **Total chart**.
- The area of the **Information panel**.

To open or close the **Information panel** choose «View >> Info» from the menu. To display the **Total chart** choose «View >> Total» from the menu. The **Main chart** and the **Noise chart** are displayed permanently.

Some adjustments are allowed in DX6100 Vision II program for **Main chart** and **Total chart** parameters. These are the plot color, the plot background color, plot axis format, animated zoom and so on. To adjust these parameters choose «Edit >> Settings >> Charts >> Main».

For **Total chart** parameters adjustments choose «Edit >> Settings >> Charts >> Total».

# 6. Calibration

# **Preparation**

First of all User should prepare the set of calibration gases.

The number of calibration gases should be at least two more than the desirable polynomial order (See Chapter 2). In turn the order of a polynomial determines accuracy of approximation, and hence the measurement accuracy.

The following close to optimum set of calibration gases can be recommended (in percentages to upper concentration of measurement range):

| Extended Kit | Standard Kit |
|--------------|--------------|
| 0            | 0            |
| 1            | 1            |
| 5            | 5            |
| 10           | 10           |
| 15           | -            |
| 30           | Ι            |
| 50           | 50           |
| 65           | _            |
| 100          | 100          |

Any other sets of standard samples User can apply according to own reasons. But be sure that the samples are within specified measurement range and the customer standard gases provide accurate calibration.

As a "zero" gas one can use any standard pure gas. Argon (Ar) or Nitrogen ( $N_2$ ) are quite suitable.

As other concentrations, the mixture of measured gas with "zero" gas is usually used.

Prepare some portions of plastic tubes for gas bottles connection with Analyzer's gas inlets.

Now the Analyzer and appropriate software should be prepared:

- 1. Connect the DX6100 Analyzer to computer using the RS-232 cable.
- 2. Connect Power supply to the Analyzer.
- 3. Run the **DX6100 Vision II** program.
- 4. Run the Calibration routine.

All the other steps of calibration procedure must be performed under the guidance of Calibration routine from **DX6100 Vision II** software programs set.

# **DX6100 Calibration Window**

Select the «DX6100 Vision II» programs group from the list and click the mouse button on «Calibration». The program will determine automatically whether computer is connected to the gas analyzer. If the device is found, the program reports the following

![](_page_90_Picture_4.jpeg)

If there is no connection with the computer the following message appears:

![](_page_90_Picture_6.jpeg)

In this case the program will suggest trying connection again.

At first check whether

- the Analyzer is connected to the device,
- power is ON and the LED indicator is blinking,

• the communication port is not shared with any other program.

Then click the mouse button on «Yes».

After the successful connection with the device the window of the calibration program will be loaded.

| DX6100 calibration. Sensor ID:  6100 210 CH 6100.02.50    Expert  Step1  Step2  Step3  Step4  Step5                                                                                                    | 4.12-0007#0011-17/12/2001                                                                                                    | _ 🗆 🗙 |  |
|----------------------------------------------------------------------------------------------------|----------------------------------------------------------------------------------------------------|-------|--|
| Step 1: Choosing a calibration block                                                                                                    |                                                                                                    |       |  |
| You should prepare the set of calibration gases first.<br>Be sure you have the "zero" gas. The number of<br>calibration gases should be at least two more then the<br>polynomial order. Prepare some portions of plastic<br>tubes for gas bottles connection with Analyzer's gas<br>inlets. Attach the "zero" gas to Analyzer's gas inlets.<br>Select a calibration block in the "Block number"<br>section. Block's information will be displayed. Enter<br>the new ambient and operating temperature in the<br>"Temperature parameters" section if needed. Press an<br>arrow button for STEP2 of calibration proccess.<br>ATTENTION: set the ambient temperature in K x 10<br>units. Set the ambient pressure in kPa x 10 units<br>ONLY experienced users can use the EXPERT mode. | Block number  0  0  3  6  9  C  12    C  1  C  4  C  7  C  10  C  13    C  2  5  C  8  C  11  C  14    Temperature parameters  Operation | +     |  |

The calibration program will propose that the sequence of 6 consecutive stages should be performed. Each stage contains the description of actions necessary to execute.

#### Stage 0. Expert Mode

The **Expert mode** is necessary only for experienced users. At this stage the Analyzer parameters adjustment can be performed.

By default the Calibration program starts with Stage 1. To launch the program in Expert mode the following command string should be entered from via the keyboard

#### "calibration.exe -expert"

#### Stage 1. Calibration Block Select

| DX6100 calibration. Sensor ID: 6100 210 CH 6100.02.50                                                                                                    | 4.12-0007#0011-17/12/2001      |   |
|----------------------------------------------------------------------------------------------------|--------------------------------|---|
| Expert Step1 Step2 Step3 Step4 Step5                                                                                                    |                                |   |
| Step 1: Choosing a calibra                                                                                                    | tion block                     |   |
|                                                                                                    | Block number                   |   |
| You should prepare the set of calibration gases first.                                                                                                    | • 0 C 3 C 6 C 9 C 12           |   |
| Be sure you have the "zero" gas. The number of                                                                                                    | 01 04 07 010 013               |   |
| polynomial order. Prepare some portions of plastic                                                                                                    | C 2 C 5 C 8 C 11 C 14          |   |
| tubes for gas bottles connection with Analyzer's gas                                                                                                    | Temperature parameters         |   |
| inlets. Attach the "zero" gas to Analyzer's gas inlets.                                                                                                    | Operation 23000 ,au            |   |
| Select a calibration block in the "Block number"<br>section. Block's information will be displayed. Enter<br>the new ambient and operating temperature in the | Ambient 3080 ,Kx10             |   |
| "Temperature parameters" section if needed. Press an<br>arrow button for STEP2 of calibration proceess.                                                       | BLOCK'S CALIBRATION PARAMETERS |   |
|                                                                                                    | Polynomial rang: 3             |   |
| ATTENTION: set the ambient temperature in K x 10                                                                                                    | Coefficients:                  |   |
| units. Set the amolent pressure in kra x 10 units                                                                                                    | AU: -113539.6346               |   |
| ONLY experienced users can use the EXPERT mode.                                                                                                    | AD: 180910 2699                |   |
|                                                                                                    | A3: 52687 8413                 |   |
|                                                                                                    | A4: 0.0000                     |   |
|                                                                                                    | A5: 0.0000                     |   |
|                                                                                                    |                                |   |
|                                                                                                    |                                | + |

Select the calibration block by clicking on one of the radio buttons from the «Block number» group. The current temperature parameters of the selected block will be displayed in the «Temperature parameters» field. These are the working temperature and the ambient temperature.

The polynomial rank and polynomial coefficients will be shown in the «Block calibration parameters» field.

Redefine the temperature parameters, if necessary.

Click on the blue arrow to move to the next stage.

#### Stage 2. Loading Auxiliary Data

| DX6100 calibration. Sensor ID: 6100 210 CH 6100.02.504.12-0007#0011-17/12/2001 |                                 |   |  |  |
|--------------------------------------------------------------------------------|---------------------------------|---|--|--|
| Expert  Step1  Step2  Step3  Step4  Step5    Step 2:  Loading data files       |                                 |   |  |  |
| <text><text><text><text></text></text></text></text>                           | Ready calibration results files | + |  |  |
|                                                                                |                                 |   |  |  |

# RMT Ltd

Two kinds of files are used by the Calibration program: the Results files and the Gas Standards files. The Results file can be saved after the calibration procedure and then retrieved for a new calibration.

The use of a Results file can reduce greatly the time of the same calibrations realization.

The Gas Standards file contains the data on the gas standards used in the calibration procedure and confidential intervals for realization of calibration.

To load the Results file click on the «Open» button in the «Ready calibration results files» field.

To load the Gas Standards file click on the «Open» button in the «File of standards» field.

#### Stage 3. Inputting Data Points

DX6100 calibration. Sensor ID: 6100 210 CH 6100.02.504.12-0007#0011-17/12/2001 - 🗆 × Expert Step1 Step2 Step3 Step4 Step5 Step 3: Inputing data points Wait untill the chart area begins to fill with Data 1,73 measured values. The red chart series shows the Average 1,725 measured values. In case of possible noise the 1,72 blue average chart series is available. After the 1,715 chart begins to fill, wait until the chart curve 1.71 reaches the saturation. You can zoom in and zoom 600 650 700 750 800 850 900 out the chart line using slidebar at the chart bottom. 🔽 Data 🔽 Average Everytime you attach the gas to the sensor wait . . . . . until the chart reaches the saturation. Then press the "Get D ratio" button. Wait until the current Get D ratio signal is calculated and placed to the D Ratio editbox. Then set a gas concentration value (or D ratio select it from the Standard combobox if the file of standards is loaded) and enter a confidence Standard interval to the Interval editbox (1% of the standard concentration values is set • automatically). Press "Add point" button. The Interval point data will be added to the point data field. Repeat proccedure with another gas standard ... To delete a point select it from the points field F and press right mouse button. Then select "Delete" from dropdown menu. лb

At Stage 3 of the calibration procedure the accumulation of data points for calibration execution is made. After Stage 3 starts, the measured signal values begin to fill the plot area of the chart.

Attach now the bottle with the standard gas to the Analyzer and wait for the signal to become stable. Then click on the «Get D Ratio» button. The signal value will be displayed in the «D Ratio» field.

Enter the standard gas concentration into the «Standard» field or, if the Gas Standards file had been loaded, select it from the drop-out list. Enter now the confidential interval value into the «Interval» field . (1% of the concentration value is the default value). Click on the «Add point» button.

Repeat the actions described above for every standard gas and move on Stage 4.

Keep in mind that both signal level (red plot) and average value (blue plot) are outputted into the chart.

The points that were entered may be observed by clicking the right mouse button on the plot point and choosing «Delete» from the drop-down list.

#### Stage 4. Polynomial Rank Selecting

![](_page_96_Figure_3.jpeg)

At Stage 4 the approximation of accumulated data is performed. The plot area fills with the curve representing the approximation polynomial.

The buttons with arrows in the «Rank» field serve for polynomial rank selection.

The «RMS» field indicates the standard deviation value.

After the suitable polynomial rank is selected, you should go to Stage 5.

#### Stage 5. Writing Results

| DX6100 calibration. Sensor ID: 6100 210 CH 6100.02.504.12-0007#0011-17/12/2001                              |                      |               |   |
|----------------------------------------------------------------------------------------------------|----------------------|---------------|---|
| Expert Step1 Step2 Step3 Step4 Step5                                                                        |                      |               |   |
| Step 5: Writing results                                                                                     |                      |               |   |
| Please, check the calibration results. The calibration results field contains block number                  | CALIBRATION RESULTS  | i:            |   |
| ambient temperature, ambient pressure,<br>polynomial rank. D0 signal value and six                          | Block number:        | 0             |   |
| polinomyal coefficients.                                                                                    | Ambient T, Kx10:     | 3080          |   |
| TC 1111 . data and annual annual annual kint to the                                                         | Operating T, ADCx10: | 23000         |   |
| If all the data are correct press green-tick outton.<br>This will write calibration results to the Sensor's | Polynomial rang:     | 2             |   |
| memory. Also you will be asked whether to save                                                              | D0 ratio:            | 1,7167        |   |
| results in a file.                                                                                          | Coefficients:        |               |   |
| If any data are incorrect, you can go backward to                                                           | A0:                  | 131700,48967  |   |
| the previous steps by pressing the left arrow                                                               | A1:                  | -265674,19287 |   |
| button.                                                                                                    | A2:                  | 133973,70313  |   |
|                                                                                                    | A3:                  | 0,00000       |   |
|                                                                                                    | A4:                  | 0,00000       |   |
|                                                                                                    | A5:                  | 0,00000       |   |
|                                                                                                    |                      |               | J |
|                                                                                                    |                      |               |   |
|                                                                                                    |                      |               |   |
| +                                                                                                    |                      |               | × |

At Stage 5 the calibration program outputs the results and writes it into the Analyzer's EEPROM.

Click on the button with green tick to save the calibration results into the EEPROM. The Results file will be saved simultaneously.

The button with a blue arrow allows to return to the previous stages of calibration procedure in case the calibration parameters were entered wrong.

After the results are saved, the Calibration program will suggest beginning another block calibration or quitting the program.

# **Zero Adjustments**

To ensure the high measuring accuracy, the zero adjustment should be made. It may be done with Calibration program launched in **Expert mode** (See the Calibration program description).

Flow up any "zero" gas through the Analyzer.

Click the left mouse button on the terminal window of Stage 0. Type the <Enter> with keypad and enter the command

#### GC+Block#

Type <Enter> again to send the command into the computer. Wait while the measurement information appears in the terminal window. Wait 1-2 more minutes while the signal reaches saturation, type <Enter>, enter the command

#### ZE

and type <Enter> again.

Wait now until the Analyzer begins to output measuring information again. The zero adjustment has finished.

To perform the zero adjustment for another block, type <Enter>, enter the command

#### ST

and type <Enter> again.

Point to another block number and repeat operations described above.

# **Re-Calibration**

In standard option, the DX6106 Gas Analyzer is delivered with one calibration data. The calibration is made at optimal operating temperature.

User can make re-calibration at any time. It is possible to do this at other operating temperatures, with larger set of reference gases (larger order polynomial) and to replace stored data by the new one.

According to customer demands the re-calibration could be done by Manufacturer on request.

On-board memory can contain itself additionally 13 data blocks for more calibrations. Totally up to 14 different calibrations could be done.

The polynomial coefficients  $A_j$  depend on the design of the Optical Unit's optical scheme. It is not necessary to make re-calibration often.

It is recommended to perform re-calibration annually.

# 7. Maintenance

# **Optics Cleaning**

If necessary optics cleaning should be performed.

Assuming the Analyzer was outdoors at low temperature, maintain it indoors not less than 4 hours before diagnostics.

Cleaning of optics execute with the help of the suede and the special optic clearing fluid.

For optics cleaning the DX6106 Optical Unit must be disassembled.

Remove screws from each end face of the Optical Unit. Remove the covers (Fig. 7.1).

![](_page_100_Figure_9.jpeg)

Fig. 7.1. DX6106 Optical Unit disassembling illustration

The Optical Unit after disassembling is shown in Fig. 7.2.

![](_page_101_Picture_3.jpeg)

Fig. 7.2. DX6106 Optical Unit with the covers removed

#### The spherical mirror is glued to the top cover. Do not try to rip it off.

Clean now

- the window of the optopair,
- spherical mirror,
- internal mirror (with a hole) from both sides.

Wait some minutes and assemble the Optical Unit in the reverse order.

# 8. Standard Kits

# **DX6100**

| # | Item                      | Code        | Q-ty |
|---|---------------------------|-------------|------|
| 1 | Gas Analyzer              | DX6100      | 1    |
| 2 | Power supply cable        | DX6100-C-02 | 1    |
| 3 | RS-232 cable              | DX6100-C-03 | 1    |
| 4 | Analog interface cable    | DX6100-C-04 | 1    |
| 5 | AC/DC adaptor             |             | 1    |
| 6 | DX6100 User Manual        |             | 1    |
| 7 | DX6100 Vision software CD |             | 1    |

![](_page_102_Picture_5.jpeg)

# **DX6100 OEM**

| #  | ltem                         | Code        | Q-ty |
|----|------------------------------|-------------|------|
| 1  | Gas Analyzer                 | DX6100      | 1    |
| 2  | Optical Unit                 | DX6106      | 1    |
| 3  | Controller module            | 6101-x.xx   | 1    |
| 4  | Optocomponent Mating module  | 6102-x.xx   | 1    |
| 5  | Power supply cable           | DX6100-C-12 | 1    |
| 6  | RS-232 cable                 | DX6100-C-13 | 1    |
| 7  | Analog interface cable       | DX6100-C-14 | 1    |
| 8  | Module interconnection cable | DX6100-C-15 | 1    |
| 9  | Module interconnection cable | DX6100-C-16 | 1    |
| 10 | Mounting Base                | DX6100-M-01 | 1    |
| 11 | DX6100 User Manual           |             | 1    |
| 12 | DX6100 Vision software CD    |             | 1    |

![](_page_103_Picture_4.jpeg)

# 9. Specifications

#### Common

| Туре     | NDIR gas analyzer            |
|----------|------------------------------|
| Detector | Lead selenide with TE cooler |

# Measured gases

| <b>Carbon Dioxide</b> | $CO_2$                         |
|-----------------------|--------------------------------|
| Carbon Monoxide       | CO                             |
| Hydrocarbons          | $\mathbf{C}_{m}\mathbf{H}_{n}$ |
| Water vapor           | $H_2O$                         |

#### **Timing**

| Output Repeating Rate <sup>4)</sup> | 0.0120 Hz |
|-------------------------------------|-----------|
| Average Time Constant <sup>4)</sup> | 0.160 sec |

# <u>Alarms</u>

| Light | Two color LED |
|-------|---------------|
| Sound | > 85 dB       |

# **Supply requirements**

| Supply voltage | +6 to +15 V DC |
|----------------|----------------|
| Supply current | 300 mA (max)   |

# **Interfaces**

| Digital | RS-232C   |
|---------|-----------|
| Analog  | 0…4,095 V |

# **Operation conditions**

| <b>Moisture protection</b> | IP65                        |
|----------------------------|-----------------------------|
| Temperature range          | $-10^\circ$ to $50^\circ C$ |
| <b>Relative humidity</b>   | 5 to 100%                   |

# **Mechanical**

Dimensions Weight

 $\begin{array}{l} 60\times80\times122 \text{ mm} \\ 310 \text{ g (max)} \end{array}$ 

# **Carbon Dioxide (CO<sub>2</sub>) Sensor**

| <b>Concentration range</b> <sup>1)</sup> | 01000 ppm | 05 % vol | 020 % vol |
|------------------------------------------|-----------|----------|-----------|
| Noise level <sup>2, 3</sup>              | < 3 ppm   | < 0.15 % | < 0.15 %  |
| Accuracy <sup>3)</sup>                   | 10 ppm    | 0,5 %    | 0,5 %     |
| Zero drift <sup>3)</sup>                 |           | 0.02 %   |           |

# Hydrocarbons (C<sub>m</sub>H<sub>n</sub>) Sensor

| <b>Concentration range</b> <sup>1)</sup> | 01000 ppm | 05 % vol |
|------------------------------------------|-----------|----------|
| Noise level <sup>2, 3</sup>              | < 2 ppm   | < 0.1 %  |
| Accuracy <sup>3)</sup>                   | 10 ppm    | 0,5 %    |
| Zero drift <sup>3)</sup>                 | 0.02 %    |          |

- 1) Optional ranges up to 100% vol. are available.
- 2) At Averaging Time Constant =0.2 s.
- 3) If value in %, then it means relative units  $\Delta X/X$
## **10. Ordering Guide**

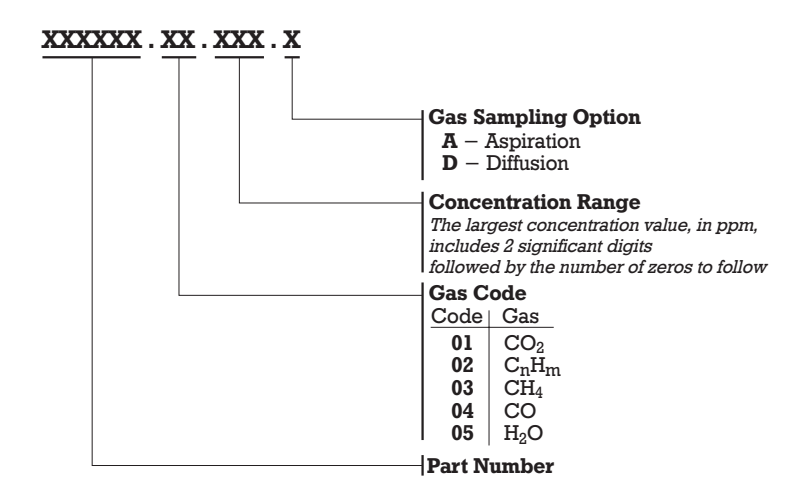

## Example:

## DX6100.01.504.A

| [DX6100] | DX6100 Series,                                   |
|----------|--------------------------------------------------|
| [01]     | CO <sub>2</sub> Gas Option,                      |
| [504]    | $05.0{\cdot}10^4$ ppm (05%) concentration range, |
| [A]      | aspiration type gas cell,                        |

RMT Ltd. Leninskij prosp. 53, Moscow 119991 Russia phone: 095-132-6817 fax: 095-135-0565 e-mail: rmtcom@dol.ru http://www.rmtltd.ru